Soporte Lógico

Soporte Lógsico

MANUAL DE USUARIO MÓDULO ADMIN Y SEGURIDAD

# MANUAL DE USUARIO MÓDULO ADMIN Y SEGURIDAD SISTEMA HUMANO®

Soporte Lógico SAS.

Carrera 7 N° 33-42 piso 4 Tel.(1) 340 3270 Fax(1) 3401205 www.soportelogico.com.co

|                  |                    | CÓDIGO:FRT-DES-13 |
|------------------|--------------------|-------------------|
| Surveyled by las | SUPURTE LUGICU SAS | FECHA: ENERO 2024 |
| DOPORTE LOGNICO  |                    | REVISIÓN: 1       |
|                  | FORMATO MANUAL     | Página 2 de 39    |
|                  |                    |                   |

| VERS. | FECHA      |
|-------|------------|
| 2.0   | 01/12/2024 |

ELABORADO POR

Soporte Lógico

Soporte Lógico SAS.

| Soporte | Lógico |
|---------|--------|
|---------|--------|

## Contenido

| presentación                    | 5   |
|---------------------------------|-----|
| GUÍA DE OPERACIÓN               | 6   |
| ADMIN Y SEGURIDAD               | 9   |
| SEGURIDAD                       | 9   |
| AUDITORIA                       | 9   |
| Consulta auditoria              | 10  |
| ROLES                           | 11  |
| USUARIOS                        | 12  |
| ASIGNAR ROLES                   | ] 4 |
| ASIGNAR OBJETOS                 | ]4  |
| ASIGNAR PERMISOS                | 15  |
| ASIGNAR ACCESOS                 | 15  |
| CRONOGRAMA                      | 16  |
| CRONOGRAMA DETALLE              | 16  |
| PERIODO DE HORAS EXTRAS         | 18  |
| PERIODICIDAD                    | 19  |
| REPORTES MASIVOS                | 20  |
| GENERACIÓN MASIVA DE REPORTES   | 20  |
| CONFIGURACIÓN DE PARÁMETROS     | 21  |
| Seleccionar entidades           | 21  |
| REPORTES CONSOLIDADOS           | 22  |
| MENSAJES DE ERROR               | 22  |
| GESTOR CONSULTAS                | 23  |
| DISEÑADOR DE CONSULTAS          | 26  |
| CAMBIO DE CLAVE                 | 27  |
| TABLAS MAESTRAS                 | 28  |
| FILTRO DE TABLAS MAESTRAS       | 29  |
| LISTADO DE TABLAS               | 29  |
| CRITERIO DE FILTRO DE REGISTROS | 29  |
| NUEVO TABLAS MAESTRAS           | 30  |
| FORMULARIO                      | 32  |

|                  |                    | CÓDIGO:FRT-DES-13 |
|------------------|--------------------|-------------------|
| Samarkal had in  | SOFORTE LOGICO SAS | FECHA: ENERO 2024 |
| 20P0110 1-09-100 |                    | REVISIÓN: 1       |
|                  | FORMATO MANUAL     | Página 4 de 39    |
|                  |                    |                   |

| REPORTES PERSONALIZABLES      | _33 |
|-------------------------------|-----|
| REPORTE PERSONALIZADO VERSIÓN | _36 |
| PLANTA VIABILIZADA            | _37 |

| Consultant for las | SOPORTE LÓGICO SAS | CÓDIGO:FRT-DES-13<br>FECHA: ENERO 2024 |
|--------------------|--------------------|----------------------------------------|
| 2000110 1000100    |                    | REVISIÓN: 1                            |
|                    | FORMATO MANUAL     | Página 5 de 39                         |

# PRESENTACIÓN

En el Módulo de Administración y Seguridad se define la presentación del prototipo, permite la ejecución de determinadas tareas en los módulos restantes, pues determina caminos de acceso y las rutas de información dentro del Sistema, permite especificar el objeto auditable y relaciona los papeles de trabajo usados, convirtiéndose así en la trazabilidad o prueba de las tareas realizadas.

|                 | SOPORTE LÓGICO SAS | CÓDIGO:FRT-DES-13<br>FECHA: ENERO 2024 |
|-----------------|--------------------|----------------------------------------|
| SOPORTE LOGNICO |                    | REVISIÓN: 1                            |
|                 | FORMATO MANUAL     | Página 6 de 39                         |

### GUÍA DE OPERACIÓN

DESCRIPCIÓN

Humano® cuenta con una barra de botones de acción que le permite al usuario navegar en el sistema, de manera ágil, segura y práctica. Contiene las siguientes funcionalidades:

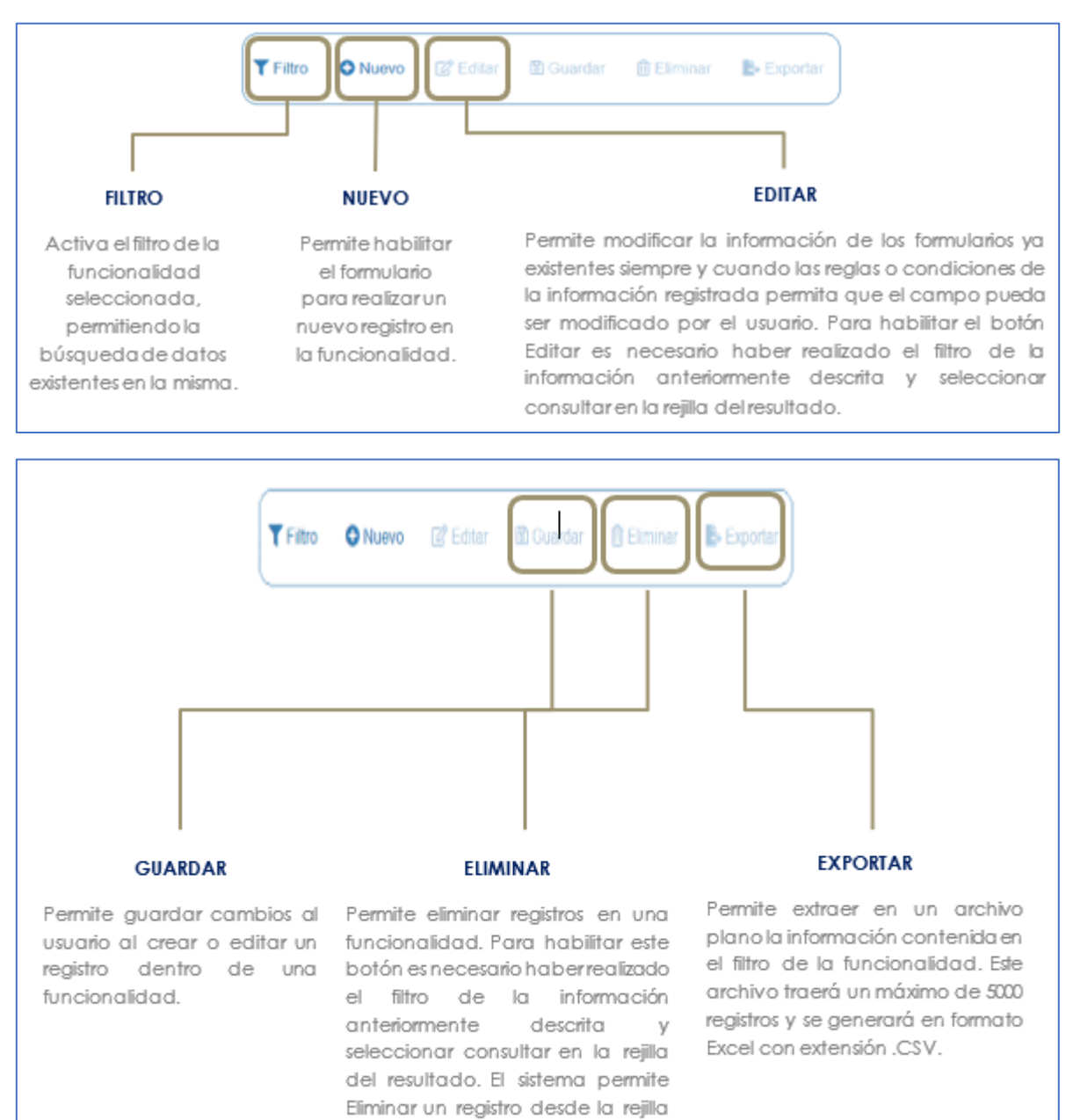

de resultado y desde el botón

Eliminar.

|                 | SOPORTE LÓGICO SAS | CÓDIGO:FRT-DES-13<br>FECHA: ENERO 2024 |
|-----------------|--------------------|----------------------------------------|
| SOPORTE LOGNICO |                    | REVISIÓN: 1                            |
|                 | FORMATO MANUAL     | Página 7 de 39                         |

### **REJILLA DE RESULTADOS**

|           | C        | Código Empleado 🗸 | rimer Nombre | \$ Segundo Nombre \$ | Primer Apellido \$ | Segundo Apellido 🛊 | Tipo Documento \$ | Documento \$ | Seeo d    | Extado             | 0 P | rotesi  | in .  |          |       |          |  |
|-----------|----------|-------------------|--------------|----------------------|--------------------|--------------------|-------------------|--------------|-----------|--------------------|-----|---------|-------|----------|-------|----------|--|
| orisultar | Elminar  | 123               | YOLANDA      |                      | YOLANDA            |                    | cc                | 123          | Ferrenino | Activo             |     | o defin | 100   |          |       |          |  |
| Consultar | Elminar  | 147               | BRENDA       |                      | PATIÑO             |                    | c.c.              | 147          | Femerico  | Activo             |     | o defr  | 100   |          |       |          |  |
| consultar | Elminar  | 967               | AXL          |                      | ROSE               | R                  | C.C.              | 987          | Femanico  | Activo             | b   | usics ; | rimar | £.       |       |          |  |
| Consultar | Eliminar | 1500              | JEWY         |                      | QUINTANA           |                    | C.C.              | 159          | Femerino  | Activo             | 9   | 101100  |       |          |       |          |  |
| Consultan | Eliminar | 7432              | DALIA        | MARCELA              | CARDOSO            |                    | TJ.               | 7432         | Femerino  | Retrado            |     | o defe  | do :  |          |       |          |  |
| Consultar | Elminar  | 8756              | JOHANNA      |                      | VALERO             | GONZALEZ           | C C.              | 8755         | Femerina  | Retrado            | 2   | o defr  | ido . |          |       |          |  |
| Consultar | Eliminar | 0000              | PEORO        |                      | AZNAR              |                    | CC.               | 9898         | Masculino | Activo             |     | 101:00  |       |          |       |          |  |
| Consultar | Elminar  | 8797              | FITO         |                      | PAEZ               |                    | c.c.              | 9797         | Masculino | Activo             | 1   | tonico  |       |          |       |          |  |
| Consultar | Elminar  | 10068             | JACKSSON     | EDUARDO              | ESPE.O             | CHAVEZ.            | TI,               | 10068        | Masculino | Retrado            |     | o defin | -     |          |       |          |  |
| Consultar | Elminar  | 12345             | ALLA         |                      | DIAZ               |                    | cc.               | 12345        | Ferrenzo  | Docente<br>Externo | 9   | c en pe | dago  | çia de l | a mad | ne berna |  |

#### Opción Ordenamiento

Las columnas de datos filtrados permiten ser ordenadas de forma ascendente o descendente haciendo clic en el nombre de la misma. Esta opción ordenará sobre el total de datos existentes en la base de datos. El sistema permite ordenar únicamente por una columna. Opción Ampliar Rejilla

Al hacer clic en esta opción se ampliará la rejilla de resultados utilizando el 100% de la ventana.

| un        | máxin    | no de 200       | Ú.            |                   |                 |                   | CO                 | menen       | ios da    | tos algi           | tados en este cam                   |
|-----------|----------|-----------------|---------------|-------------------|-----------------|-------------------|--------------------|-------------|-----------|--------------------|-------------------------------------|
| er o e    | registr  | os por página   | Filbar        |                   |                 |                   |                    |             | 4         | 1 2                | 3 4 5 _ 20 >                        |
|           |          | Código Empleado | Primer Nombre | \$ Sepundo Nombre | Primer Apellido | • Sepundo Apellid | e 🛊 Tipo Documento | Documento d | Sexo 4    | Estado             | 2 Profesión                         |
| Consultar | Elminar  | 123             | YOLANDA       |                   | YOLANDA         |                   | C.C.               | 123         | Femenino  | Activo             | no definido                         |
| Consultar | Eliminar | 147             | BRENDA        |                   | PATIÑO          |                   | C.C.               | 147         | Femenino  | Activo             | no definido                         |
| Consultar | Elminar  | 987             | AXL.          |                   | ROSE            | R                 | C.C.               | 987         | Femenino  | Attivo             | basica primaria                     |
| Consultar | Elminar  | 1599            | 'ENN/         |                   | QUINTANA        |                   | 0.0                | 159         | Femerino  | Activo             | teorico                             |
| Consultar | Eliminar | 7432            | DALIA         | MARCELA           | CARDOSO         |                   | TL.                | 7432        | Femenino  | Retrato            | no definido                         |
| Consultar | Eliminar | 8758            | JOHANNA       |                   | VALERO          | GONZALEZ          | C.C.               | 8755        | Femerino  | Retrado            | no definido                         |
| Consultar | Elminar  | 9990            | PEDRO         |                   | AZNAR           |                   | C.C.               | 9095        | Masculino | Activo             | lacrico                             |
| Consultar | Eliminar | 9797            | FITO          |                   | PAEZ            |                   | c.c.               | 9797        | Mascuiro  | Activo             | 1807100                             |
| Consultar | Eliminar | 10088           | JACKSSON      | EDUARDO           | ESPEJO          | CHRIEZ            | n.                 | 10068       | Masculino | Reirado            | no definido                         |
| Consultar | Elminar  | 12345           | JULIA         |                   | DIAZ            |                   | cc.                | 12345       | Femenino  | Docente<br>Externo | Tic en pedagogía de la madre tierra |

contiene el filtro realizado e ir a la página requerida haciendo clic en esta.

| _               | SOPORTE LÓGICO SAS | CÓDIGO:FRT-DES-13 |  |  |  |  |  |
|-----------------|--------------------|-------------------|--|--|--|--|--|
| Samarkal ha ica |                    | FECHA: ENERO 2024 |  |  |  |  |  |
| 20001121097100  |                    | REVISIÓN: 1       |  |  |  |  |  |
|                 | FORMATO MANUAL     | Página 8 de 39    |  |  |  |  |  |
|                 |                    |                   |  |  |  |  |  |

| acenao    | ngresa<br>da y q<br>desec | r al registro,<br>ue el usuaria<br>a y si la funci | para revisa<br>pueda ed<br>ionalidad la | r la informaci<br>litar o elimina<br>o permite. | ión allí<br>ir si así lo                    |                                                           |
|-----------|---------------------------|----------------------------------------------------|-----------------------------------------|-------------------------------------------------|---------------------------------------------|-----------------------------------------------------------|
| Ver 10 ¢  | registr                   | os por página                                      | Filtrar                                 |                                                 |                                             | Opcion Eliminar<br>Permite al usuario eliminar el reaist  |
|           |                           | Cádao Empleado -                                   | Primer Nombra                           | Securito Nombra e                               | Primer Anellicia #                          | desde la rejilla sin consultar primera                    |
| Consultar | Circle or                 | 123                                                | YOLANDA                                 |                                                 | YOLANDA                                     | información seleccionada.                                 |
| Consultar | Fiminar                   | 147                                                | BRENDA                                  |                                                 | PATIÑO                                      |                                                           |
| Consultar | Fiminar                   | 907                                                | AXL                                     |                                                 | ROSE                                        |                                                           |
| Consultar | Fiminar                   | 1599                                               | JENNY                                   |                                                 | QUINTANA                                    |                                                           |
| Consultar | Eliminar                  | 7432                                               | DALIA                                   | MARCELA                                         | CARDOSO                                     |                                                           |
| Consultar | Eliminar                  | 8755                                               | JOHANNA                                 |                                                 | VALERO                                      |                                                           |
| Consultar | Eliminar                  | 9090                                               | PEDRO                                   |                                                 | AZNAR                                       |                                                           |
| Consultar | Fiminar                   | 9797                                               | FITO                                    |                                                 | PAEZ                                        |                                                           |
| Consultar | Eliminar                  | 10068                                              | JACKSSON                                | EDUARDO                                         | ESPEJO                                      |                                                           |
|           | Eliminar                  | 2345                                               | 1114                                    |                                                 | 047                                         |                                                           |
| Consulta  |                           |                                                    |                                         |                                                 |                                             |                                                           |
| Consulta  | L                         | <ul> <li></li></ul>                                | Casi<br>Filtro<br>amp                   | lla de Selecci<br>que permite<br>lla dentro del | ón que permite<br>acceder a uno<br>Sistema. | e confirmar Información.<br>a búsqueda de información más |

#### **ASPECTOS IMPORTANTES:**

(seleccionar)

- Los campos de color rojo son obligatorios y los campos negros opcionales.
- Los campos de fecha activan un calendario en el cual se puede seleccionar la fecha que desea ingresar.

Lista desplegable que permite acceder a un listado de opciones.

- Una vez diligenciado el formulario, se debe dar clic en Guardar y validar el mensaje que se genera en la parte superior derecha indicando que: El registro se creó correctamente.
- Por favor no ingresar en los campos caracteres especiales.

En los campos donde deba registrar un código y el usuario no tenga conocimiento de este no olvide que el filtro ... le permite activar una ventana emergente de búsqueda.

| Soporte Lógsico | SOPORTE LÓGICO SAS | CÓDIGO:FRT-DES-13<br>FECHA: ENERO 2024 |
|-----------------|--------------------|----------------------------------------|
|                 |                    | REVISIÓN: 1                            |
|                 | FORMATO MANUAL     | Página 9 de 39                         |

### ADMIN Y SEGURIDAD

DESCRIPCIÓN

Al dar el clic sobre el Módulo de Admin y Seguridad encuentra los vínculos correspondientes: Seguridad, Cronograma, Periodicidad, Reportes Masivos, Mensajes de Error, Gestor de Consultas, Diseñador de Consultas, Cambio de Clave, Tablas Maestras, Formulario, Reportes Personalizables, Reporte Personalizable Versión, Planta Viabilizada.

| *                             | ☆ Humano  |
|-------------------------------|-----------|
|                               | ☆ •       |
| Módulos Procesos              |           |
| ር 🕁                           | ENVORITOR |
| tr Escalatón Docente          | PATONITOS |
| 🄩 Admin y Seguridad 🛛 🗸       |           |
| Seguridad >                   |           |
| Cronograma >                  |           |
| Periodicidad                  |           |
| Reportes Masivos              |           |
| Mensajes de Error             |           |
| Gestor Consultas              |           |
| Diseñador de Consultas        |           |
| Cambio clave                  |           |
| Tablas Maestras               |           |
| Formulario                    |           |
| Reportes Personalizables      |           |
| Reporte Personalizado Versión |           |
| Planta Viabilizada            |           |

### SEGURIDAD

DESCRIPCIÓN

Esta funcionalidad permite registrar la información relacionada con auditorias, Roles, Permisos, Accesos y entre otros.

### **AUDITORIA**

Para filtrar un Proceso de Auditoria se debe dar Clic en la opción de **T**Filtro teniendo en cuenta la siguiente ruta: >> Admin y Seguridad /Seguridad /Auditoria /**T**Filtro <<.

| A Humano"                                |           |                         | 🗰 👶 🗘 😫 humano | - |
|------------------------------------------|-----------|-------------------------|----------------|---|
| 🟠 🝷 / Admin y Seguridad / Seguridad / Ar | uditoria  |                         |                |   |
| Tiltro 🕑 Nuevo 🕼 Editar                  | 闔 Guardar | iliminar 📑 Exportar     |                |   |
| Código Usuario                           |           | Usuario                 |                |   |
| Código Empleado                          |           | Empleado                |                |   |
| Fecha Inicial                            | Fecha Fin | Modulo                  | Acción         | ~ |
| Código Funcionalidad                     |           | Funcionalidad<br>Buscar |                |   |

|                 |                    | CÓDIGO:FRT-DES-13 |  |  |  |  |  |
|-----------------|--------------------|-------------------|--|--|--|--|--|
| Soporte Lózsico | SUPORTE LUGICU SAS | FECHA: ENERO 2024 |  |  |  |  |  |
|                 |                    | REVISIÓN: 1       |  |  |  |  |  |
|                 | FORMATO MANUAL     | Página 10 de 39   |  |  |  |  |  |

Al realizar la búsqueda se despliega una tabla en la parte inferior como se visualiza en la imagen:

| Ver 10 ¢    | registros por p   | página    | Filtrar                |                 |          |                        |              |                      | < 1 2 3 4 5 20 >                                                                                                    |
|-------------|-------------------|-----------|------------------------|-----------------|----------|------------------------|--------------|----------------------|----------------------------------------------------------------------------------------------------|
| Secuencia 4 | Código Servidor ¢ | Módulo \$ | Código Funcionalidad 🖨 | Código Acción 🖨 | Acción ¢ | Fecha 🔹                | Usuario BD 🛊 | Usuario Aplicación 🖨 | Detalle                                                                                                    |
| 164911124   |                   | AH        | 6                      |                 | S        | 11/16/2020<br>22:54:41 | BETA         | humano               | {"CodAlerta":"NIVEDU","Alerta":"Funcionarios sin nivel Educacion<br>null)","Filtro":null,"Activo":"S","ActivoBool":true}                                                                                               |
| 164911125   |                   | AH        | 353                    |                 | s        | 11/16/2020<br>22:54:41 | BETA         | humano               | {"CodConexion":"PruebasBeta", "CodAlerta":"NIVEDU", "Prioridad"<br>Educación", "EnviarCorreo":"N", "EnviarNotificacion": "N", "Habilitada<br>14T10:56:54", "CodPeticion":3058346.0, "EnviarCorreoBool":false,"         |
| 164911126   |                   | AH        | 6                      |                 | s        | 11/16/2020<br>22:54:41 | BETA         | humano               | {"CodAlerta":"AREDUC","Alerta":"Area Educativa no nulo","CodMr<br>cargoempresa_tpp celv1nwhere e.codempleado = v.codempleado '<br>vd.codareaeducativa is null lv1nand c.codcargotipo = '11'rinand cod                  |
| 184911127   |                   | AH        | 353                    |                 | s        | 11/16/2020<br>22:54:41 | BETA         | humano               | {"CodConexion", "PruebasBeta", "CodAlerta", "AREDUC", "Prioridad<br>Detalle", "EnviarCorreo", "N", "EnviarNotificacion", "N", "Habilitada", "S<br>14T10:56:54", "CodPeticion", 3058364.0, "EnviarCorreoBool", false, " |
| 164911128   |                   | AH        | 6                      |                 | s        | 11/16/2020             | BETA         | humano               | {"CodAlerta":"AREDUCTECNULL","Alerta":"Area Educ Tecnica=ot                                                                                                    |

### CONSULTA AUDITORIA

Al dar Clic en la opción 🖸 Nuevo, el Sistema le mostrará un formulario que le permitirá diligenciar la información solicitada.

| A Humano'                                                | 苗 😳 🗘 ዾ humano = |
|----------------------------------------------------------|------------------|
| 🏠 🝷 / Admin y Seguridad / Seguridad / Consulta Auditoria |                  |
| ▼ Filtro       ● Nuevo                                   |                  |
| Usuario                                                  |                  |
| Todos                                                    |                  |
| Empleado                                                 |                  |
|                                                          |                  |
| Fecha Inicial: Fecha Final:                              |                  |
|                                                          |                  |
| Accion                                                   |                  |
| ×                                                        |                  |
|                                                          |                  |
| Modulo                                                   |                  |
| Todos                                                    | ~                |
|                                                          |                  |
| aceptar                                                  |                  |

Se describen los campos del formulario:

| NOMBRE DEL CAMPO | DESCRIPCIÓN                                                                  |
|------------------|------------------------------------------------------------------------------|
| USUARIO          | Se selecciona el usuario a consultar para auditoria.                         |
| EMPLEADO         | Mediante búsqueda avanzada se selecciona la persona al interior del Sistema. |
| FECHA INICIAL    | Corresponde a la fecha de inicio del Proceso de Consulta de Auditoria.       |

|                  |                    | CÓDIGO:FRT-DES-13 |  |  |  |  |  |
|------------------|--------------------|-------------------|--|--|--|--|--|
| Samulal had been | SUPURTE LUGICU SAS | FECHA: ENERO 2024 |  |  |  |  |  |
| SOPORTE LOGNICO  |                    | REVISIÓN: 1       |  |  |  |  |  |
|                  | FORMATO MANUAL     | Página 11 de 39   |  |  |  |  |  |

| FECHA FINAL | Corresponde a la fecha de finalización del Proceso de<br>Consulta de Auditoria.                                                |  |  |  |  |  |
|-------------|----------------------------------------------------------------------------------------------------|--|--|--|--|--|
| ACCIÓN      | Permite mediante lista desplegable seleccionar varias opciones, entre ellas Selección, Actualización, Inserción o entre otras. |  |  |  |  |  |
| MODULO      | Permite seleccionar un módulo del Sistema de<br>Información Humano para consulta.                                              |  |  |  |  |  |

Una vez diligenciado el formulario, se debe dar Clic en aceptar y validar el mensaje que se genera en la parte superior derecha indicando que: "El registro se creó correctamente".

### ROLES

Para Filtrar el proceso Roles se debe tener en cuenta la siguiente ruta: >>Admin y Seguridad /Seguridad /Roles / **T**Filtro <<.

| \land Huma      | ano                           |                   |           |            |                 |                                  |     |     | 鱑 | Q, | ¢ 8 | g hum | nano 👻 |
|-----------------|-------------------------------|-------------------|-----------|------------|-----------------|----------------------------------|-----|-----|---|----|-----|-------|--------|
| ☆ ▼ / Adm       | in y Seguridad /              | Seguridad / Roles | 8         |            |                 |                                  |     |     |   |    |     |       |        |
| <b>T</b> Filtro | Nuevo                         | 🕜 Editar          | 🖥 Guardar | 🗊 Eliminar | Exportar        |                                  |     |     |   |    |     |       |        |
| Rol             |                               |                   |           |            | Descripción Rol |                                  |     |     |   |    |     |       |        |
|                 |                               |                   |           |            | Buscar          | l                                |     |     |   |    |     |       |        |
| Ver 10          | <ul> <li>registros</li> </ul> | por página        | Filtrar   |            |                 |                                  | < 1 | 2 3 | 4 | 5  |     | 16 >  |        |
|                 |                               |                   | Rol       |            | \$              | Descripción                      |     |     |   |    |     |       | ¢      |
| C               | Consultar                     | Eliminar          | тм        |            |                 | Tablas Maestras                  |     |     |   |    |     |       |        |
| C               | Consultar                     | Eliminar          | TMBien    | estar      |                 | Tablas Maestras Bienestar Social |     |     |   |    |     |       |        |

Se describen los campos del formulario:

| NOMBRE DEL CAMPO | DESCRIPCIÓN                                                   |
|------------------|---------------------------------------------------------------|
| ROL              | Hace referencia al nombre del Rol a filtrar.                  |
| DESCRIPCIÓN ROL  | Permite buscar en el filtro al describir más detalle del Rol. |

Una vez diligenciado el formulario, se debe dar Clic en Buscar para encontrar los registros almacenados en el Sistema de acuerdo con el Filtro los cuales pueden ser Editados o eliminados.

Ahora bien, para crear o generar un nuevo proceso de Roles se tiene en cuenta la ruta: >>Admin y Seguridad /Seguridad /Roles / Nuevo <<.

| Soporte Lógsico | SOPORTE LÓGICO SAS | CÓDIGO:FRT-DES-13<br>FECHA: ENERO 2024 |  |
|-----------------|--------------------|----------------------------------------|--|
|                 |                    | REVISIÓN: 1                            |  |
|                 | FORMATO MANUAL     | Página 12 de 39                        |  |

| A Humano*                                                 | 🛗 👶 🗘 🙎 humano 🝷 |
|-----------------------------------------------------------|------------------|
| ☆ ▼ / Admin y Seguridad / Seguridad / Roles               |                  |
| 🍸 Filtro 🕑 Nuevo 🧭 Editar 🔀 Guardar 🛅 Eliminar 📑 Exportar |                  |
| Rol Descripción Rol                                       |                  |

### **USUARIOS**

Al dar Clic en la opción Usuarios, el Sistema mostrará un menú con la opción de **▼Filtro** y la opción **€**Nuevo habilitadas que permite Buscar y/o crear un nuevo registro.

| A Humano"                                        |                   |                      | 😳 🗘 🔒 humano 🚽 |
|--------------------------------------------------|-------------------|----------------------|----------------|
| 🟠 🔹 / Admin y Seguridad / Seguridad / Usuarios   |                   |                      |                |
| T Filtro ● Nuevo 🖉 Editar 🚯 Guardar 🗊 Eliminar 🕒 | Exportar          |                      |                |
| Usuario Descrip                                  | sión Usuario      |                      |                |
|                                                  |                   |                      |                |
| Clave Confirm                                    | ación Clave       |                      |                |
|                                                  |                   |                      |                |
| Email                                            |                   |                      |                |
| Ca                                               | ndiar inactivo    | Bioqueado            |                |
| Fecha Ingreso Fecha Egreso                       |                   |                      |                |
|                                                  |                   |                      |                |
| Cédula de Ciudadanía Dependencia                 |                   |                      |                |
|                                                  |                   |                      |                |
| Cargo                                            |                   | Vinculación          |                |
|                                                  |                   | (seleccionar)        | ~              |
| Teléfono Móvil                                   | Cédula de Ciudada | nía Jefe Solicitante |                |
|                                                  |                   |                      |                |
| Observaciones                                    |                   |                      |                |
|                                                  |                   |                      |                |
|                                                  |                   |                      |                |
| L                                                |                   |                      |                |

Con el fin de recolectar información específica sobre los usuarios creados en el sistema Humano® Web, se encuentran campos para mantener un registro detallado del funcionario que accede al sistema.

### PARAMETRIZACIÓN:

 Para habilitar los campos opcionales del formulario, se debe activar la configuración (6556).

| CODCONFIGURACION | CONFIGURACION | DESCRIPCION                                |
|------------------|---------------|--------------------------------------------|
| 6556             | S             | Activacion de campos opcionales de usuario |

| Soporte Lózsico | SOPORTE LÓGICO SAS | CÓDIGO:FRT-DES-13 |  |  |
|-----------------|--------------------|-------------------|--|--|
|                 | SOLOKIE EGGIGO SAS | FECHA: ENERO 2024 |  |  |
|                 |                    | REVISIÓN: 1       |  |  |
|                 | FORMATO MANUAL     | Página 13 de 39   |  |  |

Se describen los campos del formulario:

| NOMBRE DEL CAMPO                         | DESCRIPCIÓN                                                                                                    |
|------------------------------------------|----------------------------------------------------------------------------------------------------|
| USUARIO                                  | Campo donde se debe colocar el nombre o mail del empleado.                                                                                                    |
| DESCRIPCIÓN USUARIO                      | En este campo se coloca una descripción que permita identificar el empleado, puede ser su cargo o el mismo mail.                                                                                                    |
| CLAVE                                    | Clave para ingreso del usuario.                                                                                                    |
| CONFIRMAR CLAVE                          | La misma clave para confirmación.                                                                                                    |
| EMAIL                                    | Si se tiene un correo adicional o en su defecto el mismo. (Campo opcional)                                                                                                    |
| CASILLA (Cambiar)                        | Al habilitar la casilla, permitirá realizar cambio de<br>usuario a un registro creado.                                                                                                    |
| CASILLA (Inactivo)                       | Al habilitar la casilla, permitirá indicar que el usuario<br>se encuentra en estado inactivo.                                                                                                    |
| CASILLA (Bloqueado)                      | Al habilitar la casilla, permitirá bloquear el usuario.                                                                                                    |
| CÉDULA CIUDADANÍA                        | Este campo es opcional y editable por el usuario.<br>Cuando el número de documento ingresado tenga<br>un detalle de vinculación activo (TIPOREG = 2) en el<br>sistema, se cargará automáticamente la<br>información correspondiente a dicho detalle,<br>completando los campos de Dependencia, Cargo<br>y Vinculación, y se bloqueará la edición de estos. |
| CDEPENDENCIA                             | Este campo es opcional y editable por el usuario.<br>Para completarlo, se debe ingresar o seleccionar el<br>código de la dependencia, haciendo clic en el<br>botón "", que habilita el buscador de<br>dependencias.                                                                                                    |
| CARGO                                    | Este campo es opcional y editable por el usuario.<br>Para completarlo, se debe ingresar o seleccionar el<br>código del cargo, haciendo clic en el botón "",<br>que habilita el buscador de cargos.                                                                                                    |
| VINCULACIÓN                              | Este campo es opcional y editable por el usuario.<br>Para completarlo, se debe seleccionar de la lista<br>desplegable, una categoría de vinculación:<br>Contratista, Pensionado, Planta.                                                                                                    |
| TELÉFONO MOVIL                           | Este campo es opcional y de edición por usuario. Se<br>debe ingresar el número del teléfono móvil del<br>nuevo usuario.                                                                                                    |
| CÉDULA DE CIUDADANIA JEFE<br>SOLICITANTE | Este campo es opcional y editable por el usuario. Se<br>debe ingresar el número de cédula de ciudadanía<br>del jefe inmediato que solicitó la creación del nuevo<br>usuario.                                                                                                    |
| OBSERVACIONES                            | Este campo es opcional y editable por el usuario. Se<br>debe ingresar las observaciones adicionales del<br>nuevo usuario.                                                                                                    |

| Soporte Lógsico |                    | CÓDIGO:FRT-DES-13 |  |  |
|-----------------|--------------------|-------------------|--|--|
|                 | SUPORTE LUGICU SAS | FECHA: ENERO 2024 |  |  |
|                 |                    | REVISIÓN: 1       |  |  |
|                 | FORMATO MANUAL     | Página 14 de 39   |  |  |

### ASIGNAR ROLES

Al dar Clic en la opción Asignar Roles, el Sistema mostrará un menú que permite seleccionar mediante lista desplegable un Rol especifico y posteriormente visualizar en la parte inferior usuarios por y sin asignar.

| A Humano"                                           | 蕭 😳 众 La humano →                   |
|-----------------------------------------------------|-------------------------------------|
| ☆ ▼ / Admin y Seguridad / Seguridad / Asignar Roles |                                     |
|                                                     |                                     |
|                                                     |                                     |
| Rol                                                 | Usuario                             |
| Acceso a Reportes                                   |                                     |
|                                                     |                                     |
| Duccar                                              |                                     |
| Duscal                                              |                                     |
| Usuarios Sin Asignar                                | Usuarios Asignados                  |
| abelardo.cuellar@sedtolima.gov.co                   | adminsl1@soportelogico.com.co       |
| ac.pabon@mineducacion.gov.co ++                     | adriana.sanchez@sedtolima.gov.co    |
| adminex@soportelogico.com.co                        | albert.vargas.cont@sedtolima.gov.co |
| AdminHumano                                         | alexa.torres.cont@sedtolima.gov.co  |
| adminsi@soportelogico.com.co                        | ance santamana@sediolima.gov.co     |
| adminsi2@soportelogico.com.co                       | amparo nolania@sedtolima.gov.co     |
| adm.tolima@sedtolima.gov.co                         | anderson leon@sedtolima.gov.co      |
| adolfo.velasquez@sedtolima.gov.co 🔹                 | andrea.beltran@sedtolima.gov.co *   |
|                                                     |                                     |

Se describen los campos del formulario:

| NOMBRE DEL CAMPO | DESCRIPCIÓN                                                                                              |
|------------------|----------------------------------------------------------------------------------------------------|
| ROL              | En este campo mediante lista desplegable se selecciona uno de los tantos roles existentes en el Sistema. |
| USUARIO          | En este campo se debe ubicar el usuario a asignarle un Rol.                                              |
| BOTÓN AGREGAR    | Este botón permite añadir un usuario para asignar Rol.                                                   |
| BOTÓN QUITAR     | Este botón permite quitar o desasignar un usuario de su Rol.                                             |

### **ASIGNAR OBJETOS**

Al dar Clic en la opción Asignar Objetos, el Sistema mostrará un menú que permite seleccionar mediante lista desplegable un Rol especifico y posteriormente visualizar en la parte inferior objetos por y sin asignar.

| A Humano*                                               |        | i i i i i i i i i i i i i i i i i i i | i 🗘 🗛 . | 은 humano 👻 |
|---------------------------------------------------------|--------|---------------------------------------|---------|------------|
| 😭 👻 / Admin y Seguridad / Seguridad / Asignar Objetos   |        |                                       |         |            |
|                                                         |        |                                       |         |            |
| Rol                                                     | Тіро   | de Objeto                             |         |            |
| Acceso a Reportes                                       | ✓ Ta   | abla                                  |         | ~          |
| Objetos Sin Asignar                                     | Buscar | etos Asignados                        |         |            |
| Academica_vdc<br>Actividadpanorama_vdc<br>Actividad_vdc | De     | ependencia_vdc                        |         | *          |

| Soporte Lózsico |                    | CÓDIGO:FRT-DES-13 |  |  |
|-----------------|--------------------|-------------------|--|--|
|                 | SOFORTE EDGICO SAS | FECHA: ENERO 2024 |  |  |
|                 |                    | REVISIÓN: 1       |  |  |
|                 | FORMATO MANUAL     | Página 15 de 39   |  |  |

| NOMBRE DEL CAMPO | DESCRIPCIÓN                                                                                              |
|------------------|----------------------------------------------------------------------------------------------------|
| ROL              | En este campo mediante lista desplegable se selecciona uno de los tantos roles existentes en el Sistema. |
| TIPO DE OBJETO   | Tabla o Tarea.                                                                                           |
| BOTÓN AGREGAR    | Este botón permite añadir un objeto para asignar Rol.                                                    |
| BOTÓN QUITAR     | Este botón permite quitar o desasignar un objeto de su Rol.                                              |

### **ASIGNAR PERMISOS**

Al dar Clic en la opción Asignar Permisos, el Sistema mostrará un menú que permite seleccionar mediante lista desplegable un Rol especifico y posteriormente visualizar en la parte inferior permisos por y sin asignar.

| A Humano                                                                                                    | 🗰 😳 🗘 😫 humano 🔫                                                                                                    |
|----------------------------------------------------------------------------------------------------|----------------------------------------------------------------------------------------------------|
| 🏠 🍷 / Admin y Seguridad / Seguridad / Asignar Permisos                                                                                                    |                                                                                                    |
|                                                                                                    |                                                                                                    |
| Rol                                                                                                    | Permisos                                                                                                    |
| Acceso a Reportes                                                                                                    | ▼                                                                                                    |
| Permisos Por Asignar                                                                                                    | Buscar<br>Permisos Asignados                                                                                                    |
| Acceso a AH<br>Acceso VIL/Licos<br>Administracion y Seguridad<br>Gestion Archivo<br>Eliminar Auditoria<br>Consulta Auditoria<br>Administrar Conograma<br>Manejo de Formulario<br>Administrar Gestor de Consultas AH | Acceso a PT<br>Acceso a RP<br>Administrar Prestaciones Economicas<br>Ascenso Aprobacion/Negacion Docente 1278<br>Consulta Archivo<br>Depuracion Informacion Nuevos Reportados<br>Depuracion Proceso Cambios Reportados<br>Depuracion Proceso Cambios Reportados<br>Depuracion Proceso Cambios Reportados<br>Depuracion Proceso Cambios Reportados |

Se describen los campos del formulario:

| NOMBRE DEL CAMPO | DESCRIPCIÓN                                                                                                 |
|------------------|----------------------------------------------------------------------------------------------------|
| ROL              | En este campo mediante lista desplegable se selecciona<br>uno de los tantos roles existentes en el Sistema. |
| PERMISOS         | En este campo se debe colocar el nombre del permiso.                                                        |
| BOTÓN AGREGAR    | Este botón permite añadir un permiso para asignar Rol.                                                      |
| BOTÓN QUITAR     | Este botón permite quitar o desasignar un permiso de su<br>Rol.                                             |

### **ASIGNAR ACCESOS**

Al dar Clic en la opción Asignar Accesos, el Sistema mostrará un menú que permite seleccionar mediante lista desplegable un Nivel de Acceso especifico y posteriormente visualizar en la parte inferior usuarios por y sin asignar.

| Soporte Lógsico | SOPORTE LÓGICO SAS | CÓDIGO:FRT-DES-13<br>FECHA: ENERO 2024 |
|-----------------|--------------------|----------------------------------------|
|                 |                    | REVISIÓN: 1                            |
|                 | FORMATO MANUAL     | Página 16 de 39                        |

| A Humano                                                               |         |                                                                                 | <b>ਛ</b> ⊖ 4 | د A humano 🕶 |
|------------------------------------------------------------------------|---------|---------------------------------------------------------------------------------|--------------|--------------|
| ☆ ▼ / Admin y Seguridad / Seguridad / Asignar Accesos                  |         |                                                                                 |              |              |
|                                                                        |         |                                                                                 |              |              |
| Nivel de Acceso                                                        | Usuario |                                                                                 |              |              |
| _IET FELISA SUAREZ DE ORTIZ                                            |         |                                                                                 |              |              |
|                                                                        | Buscar  |                                                                                 |              |              |
| Usuarios Sin Asignar                                                   | Duotai  | Usuarios Asignados                                                              |              |              |
| abelardo.cuellar@sedtolima.gov.co                                      |         | adriana.sanchez@sedtolima.gov.co                                                |              | <u>^</u>     |
| abelardo.cuellar@sedtolima.gov.co<br>abelardo.cuellar@sedtolima.gov.co | **      | amparo.herrera.contratista@sedtolima.gov.co<br>andres.gopzalez@sedtolima.gov.co |              |              |
| abelardo.cuellar@sedtolima.gov.co                                      |         | angela.chica@sedtolima.gov.co                                                   |              |              |
| abelardo.cuellar@sedtolima.gov.co                                      |         | angela.mora@sedtolima.gov.co                                                    |              |              |
| abelardo.cuellar@sedtolima.gov.co                                      |         | betty.alfaro@sedtolima.gov.co                                                   |              |              |
| abelardo.cuellar@sectolima.gov.co                                      |         | blanca.gutierrez@sectolima.gov.co                                               |              |              |
| abelardo cuellar@sedtolima.gov.co                                      |         | carolina.camona@sedtolima.gov.co                                                |              | -            |
| abelaruo.cuellai @seutolima.gov.co                                     | J       | ciaudia.manco@scutoiima.gov.co                                                  |              | •            |

Se describen los campos del formulario:

| NOMBRE DEL CAMPO | DESCRIPCIÓN                                                    |
|------------------|----------------------------------------------------------------|
| NIVEL DE ACCESO  | Mediante lista desplegable se selecciona un acceso especifico. |
| USUARIO          | Campo para colocar el usuario.                                 |
| BOTÓN AGREGAR    | Este botón permite añadir un usuario para asignar<br>Acceso.   |
| BOTÓN QUITAR     | Este botón permite quitar o desasignar un usuario de Acceso.   |

### CRONOGRAMA

DESCRIPCIÓN

La funcionalidad de Cronograma permite al usuario tener el control de las novedades que se manejan en la entidad, definiendo dentro de un tiempo determinado en la nómina, el ingreso, edición y eliminación de dichas novedades.

### **CRONOGRAMA DETALLE**

El **T**Filtro Cronograma permite Buscar un registro existente de Cronograma para consultar o eliminar.

| 🖨 Humano*                 |                                |                         | ===================================== | humano 👻 |
|---------------------------|--------------------------------|-------------------------|---------------------------------------|----------|
| 🟠 👻 / Admin y Seguridad / | / Cronograma / Cronograma Deta | lle                     |                                       |          |
| TFiltro ONuevo            | 🕼 Editar 🛛 🔀 Guardar           | 🗓 Eliminar 🛛 🖹 Exportar |                                       |          |
| Código Cronograma         | Cronograma                     |                         | Novedad Tipo                          |          |
|                           |                                |                         | (todo)                                | ~        |
| Estado                    |                                |                         |                                       |          |
| (todo)                    | ~                              |                         |                                       |          |
|                           |                                | Buscar                  |                                       |          |

| Soporte Lózsico | SOPORTE LÓGICO SAS | CÓDIGO:FRT-DES-13<br>FECHA: ENERO 2024 |
|-----------------|--------------------|----------------------------------------|
|                 | FORMATO MANUAL     | REVISIÓN: 1                            |
|                 |                    | Página 17 de 39                        |

Se describen los campos del formulario:

| NOMBRE DEL CAMPO  | DESCRIPCIÓN                                                                                                    |
|-------------------|----------------------------------------------------------------------------------------------------|
| CÓDIGO CRONOGRAMA | Hace referencia al código que se le da al Cronograma,<br>puede ser alfanumérico y hasta un máximo de diez<br>caracteres.                                                                                                    |
| CRONOGRAMA        | Nombre que se le da al Cronograma.                                                                                                    |
| NOVEDAD TIPO      | Se refiere al tipo de Novedad sobre la cual el cronograma<br>será aplicado, puede ser:<br>-Ausencias<br>-Donaciones<br>-IntegracionDUE<br>-Novedades de Planta<br>-Novedades Ocasionales<br>-Novedades Periódicas<br>-Novedades Viáticos<br>-Vacaciones |
| ESTADO            | Puede ser Activo o Inactivo.                                                                                                    |

Al dar clic en ENuevo visualiza la ventana de inserción de datos para la creación del cronograma de Novedades.

| A Humano*                                                 | 🏛 🎨 🗘 ዾ humano - |
|-----------------------------------------------------------|------------------|
| ☆ ▼ / Admin y Seguridad / Cronograma / Cronograma Detalle |                  |
| Filtro     Nuevo     C Editar     Guardar     Eliminar    |                  |
| Código Cronograma Cronograma                              |                  |
| Fecha Inicial Fecha Final                                 |                  |
| Novedad Tipo Estado                                       |                  |
| Ausencias    Activo                                       | *                |
| Observaciones                                             |                  |
|                                                           |                  |
|                                                           |                  |
|                                                           |                  |

Se describen los campos del formulario:

| NOMBRE DEL CAMPO     | DESCRIPCIÓN                                                                                                    |
|----------------------|----------------------------------------------------------------------------------------------------|
| CÓDIGO<br>CRONOGRAMA | Hace referencia al código que se le da al Cronograma, puede<br>ser alfanumérico y hasta un máximo de diez caracteres.  |
| CRONOGRAMA           | Nombre que se le da al Cronograma.                                                                                     |
| FECHA INICIAL        | Hace referencia a la fecha a partir de la cual el Cronograma permitirá el ingreso, eliminación o edición de novedades. |

| Soporte Lózsico |                    | CÓDIGO:FRT-DES-13 |
|-----------------|--------------------|-------------------|
|                 | SUPORTE LUGICU SAS | FECHA: ENERO 2024 |
|                 |                    | REVISIÓN: 1       |
|                 | FORMATO MANUAL     | Página 18 de 39   |

| FECHA FINAL   | Fecha hasta la cual el cronograma permite el ingreso,<br>eliminación o edición de novedades. Posterior a esa fecha no<br>será posible el ingreso, eliminación o edición de novedades.                                                                   |
|---------------|----------------------------------------------------------------------------------------------------|
| NOVEDAD TIPO  | Se refiere al tipo de Novedad sobre la cual el cronograma será<br>aplicado, puede ser:<br>-Ausencias<br>-Donaciones<br>-IntegracionDUE<br>-Novedades de Planta<br>-Novedades Ocasionales<br>-Novedades Periódicas<br>-Novedades Viáticos<br>-Vacaciones |
| ESTADO        | Puede ser Activo o Inactivo.                                                                                                    |
| OBSERVACIONES | En este campo es posible diligenciar cualquier tipo de<br>observación referente al Cronograma que se va a crear. Este<br>es el único campo que no es obligatorio.                                                                                       |

### PERIODO DE HORAS EXTRAS

El **T**Filtro Periodo de horas extras permite Buscar un registro existente de Periodos para consultar o eliminar.

| A Humano*        |                      |                      |            |          |  |        | <b>#</b> 0 | ¢, | <mark>ዴ</mark> human | 0 - |
|------------------|----------------------|----------------------|------------|----------|--|--------|------------|----|----------------------|-----|
| ☆ 🔹 / Admin y Se | eguridad / Cronogram | a / Periodo de Horas | Extras     |          |  |        |            |    |                      |     |
| T Filtro         | Nuevo 📝 Edit         | ar 🔀 Guardar         | 🗎 Eliminar | Exportar |  |        |            |    |                      |     |
| Código           | De                   | scripción            |            |          |  | Estado |            |    |                      |     |
|                  |                      |                      |            |          |  | Activo |            |    |                      | ~   |
|                  |                      |                      |            | Buscar   |  |        |            |    |                      |     |

Al dar clic en ENuevo visualiza la ventana de inserción de datos para la creación del periodo de horas extras.

| 🗥 Humano*                 |                                            |        | 🗰 🔆 4 | 요 humano - |
|---------------------------|--------------------------------------------|--------|-------|------------|
| 🟠 🝷 / Admin y Seguridad / | Cronograma / Periodo de Horas Extras       |        |       |            |
| ▼ Filtro                  | 😰 Editar 🛛 🕲 Guardar 👜 Eliminar 📑 Exportar |        |       |            |
| Código                    | Descripción                                | Estado |       |            |
|                           |                                            | Activo |       | ~          |
| Límite de Horas           | Tipo Jornada Fecha Inicial Fecha Fin       | al     |       |            |
|                           | Diumo 🗸                                    |        |       | Periódico  |
| Observaciones             |                                            |        |       |            |
|                           |                                            |        |       |            |
|                           |                                            |        |       |            |
|                           |                                            |        |       |            |
|                           |                                            |        |       |            |

|                 |                    | CÓDIGO:FRT-DES-13 |
|-----------------|--------------------|-------------------|
| Samulal had in  | SUPORTE LUGICU SAS | FECHA: ENERO 2024 |
| SOPORTE LOGNICO |                    | REVISIÓN: 1       |
|                 | FORMATO MANUAL     | Página 19 de 39   |

Los campos del formulario son los siguientes:

| NOMBRE DEL CAMPO    | DESCRIPCIÓN                                                                                                    |
|---------------------|----------------------------------------------------------------------------------------------------|
| CÓDIGO              | Hace referencia al código del empleado dentro del<br>Sistema.                                                                                                    |
| DESCRIPCIÓN         | Descripción que identifique al funcionario, por ejemplo, su cargo.                                                                                               |
| ESTADO              | Activo o Inactivo.                                                                                                    |
| LIMITE DE HORAS     | La cantidad de horas extras posibles de laborar.                                                                                                    |
| TIPO JORNADA        | Diurno o Nocturno.                                                                                                    |
| FECHA INICIAL       | Fecha en la que se comienzan las primeras horas extras.                                                                                                    |
| FECHA FINAL         | Fecha en la que termina las últimas horas extras del periodo.                                                                                                    |
| OBSERVACIONES       | Este campo permite agregar información relevante al proceso generado.                                                                                            |
| CASILLA (Periódico) | Al habilitar la casilla, permite que el Sistema tome el<br>registro periódicamente, es decir, establece una medida<br>de tiempo para manejo de las horas extras. |

### PERIODICIDAD

El siguiente formulario permite realizar un reporte periódico con Frecuencia, Unidad de Tiempo y Fecha Hora Ejecución. Adicionalmente puede ▼Filtrar un reporte existente para editar o eliminar.

| *          | Humano              |                    |                      |          |              |               | <b>⊞</b> ⊖ ⊖    | 名 humano 👻 |
|------------|---------------------|--------------------|----------------------|----------|--------------|---------------|-----------------|------------|
| ☆ •        | / Admin y Seguridad | Periodicidad       |                      |          |              |               |                 |            |
| <b>T</b> F | iltro 🕂 Nuevo       | 🕼 Editar 🛛 🕄 G     | Guardar 🗴 🗎 Eliminar | Exportar |              |               |                 |            |
| Llave      | 9                   |                    |                      |          |              |               |                 |            |
|            |                     |                    |                      | Buscar   |              |               |                 |            |
|            |                     |                    |                      |          |              |               |                 |            |
| Ve         | r 10 ¢ registro     | s por página Filtr | ar                   |          |              |               | -               | : 1 > 🖸    |
|            |                     |                    | Llave                | ÷        | Frecuencia 🕈 | Unidad Tiempo | Fecha Ejecución | \$         |
|            | Consultar           | Eliminar           | ALSUPERVISOR         |          | 12           | н             | 02/10/2015      |            |
|            | Consultar           | Eliminar           | ALRESPONSABLE        |          | 12           | н             | 02/10/2015      |            |

La Periodicidad también permite generar ENuevos registros mediante el siguiente formulario:

| Samula L had lead | SOPORTE LÓGICO SAS | CÓDIGO:FRT-DES-13<br>FECHA: ENERO 2024 |
|-------------------|--------------------|----------------------------------------|
| DOPORTE LOGNICO   |                    | REVISIÓN: 1                            |
|                   | FORMATO MANUAL     | Página 20 de 39                        |

| 😤 Humano                               |                            | i             | 🗯 🔆 🗘 🛆 humano 👻 |
|----------------------------------------|----------------------------|---------------|------------------|
| ☆ ▼ / Admin y Seguridad / Periodicidad |                            |               |                  |
| 🍸 Filtro 🕒 Nuevo 🕼 Editar 🔹 Gua        | rdar 🛍 Eliminar 📑 Exportar |               |                  |
| Llave                                  | Frecuencia                 | Unidad Tiempo |                  |
|                                        |                            | Minutos       | ~                |
| FechaHora Ejecución                    |                            |               |                  |
|                                        |                            |               |                  |

Se describen los campos del formulario:

| NOMBRE DEL CAMPO    | DESCRIPCIÓN                                       |
|---------------------|---------------------------------------------------|
| LLAVE               | Es el nombre del proceso a crear en Periodicidad. |
| FRECUENCIA          | Hace referencia a la cantidad de tiempo.          |
| UNIDAD TIEMPO       | Minutos, horas o días.                            |
| FECHAHORA EJECUCIÓN | La fecha en la se ejecuta la periodicidad.        |

### **REPORTES MASIVOS**

DESCRIPCIÓN

### **GENERACIÓN MASIVA DE REPORTES**

Al dar clic en ENuevo visualiza la ventana donde mediante dos botones es posible seleccionar **Todos** o **Ninguno** de los check para generación de archivos.

| A Humano"                                                                                                    | 🛗 😳 🗘 🖉 humano <del>-</del> |
|----------------------------------------------------------------------------------------------------|-----------------------------|
| 🏠 🝷 / Admin y Seguridad / Reportes Masivos / Generación Masiva Reportes                                                                                                    |                             |
| T Filtro O Nuevo 🕼 Editar 🕲 Guardar 🛍 Eliminar 🗈 Exportar                                                                                                    |                             |
|                                                                                                    |                             |
|                                                                                                    |                             |
| Todos Ninguno                                                                                                    |                             |
|                                                                                                    |                             |
| Academica Archivo       Image: Academica Archivo     Image: Evaluacion Desempego Anual Archivo       Image: Academica Archivo     Image: Evaluacion Desempego Anual Archivo |                             |
| Archivo plano de afiliaciones FNPSM Evaluacion Periodo Prueba Archivo MEN Nomina Archivo3                                                                                   |                             |
| Archivo plano de novedades FNPSM MEN Anexo3 Archivo1 MEN Nomina Archivo4                                                                                                    |                             |
| Ausentismos Archivo MEN Anexo3 Archivo2 MEN Nomina Archivo5                                                                                                    |                             |
| Bienestar Social Archivo Detalle MEN Nomina Archivo1 Sistema Maestro Archivo                                                                                                |                             |
| Bienestar Social Archivo Resumen                                                                                                    |                             |

| Samulal her in  | SOPORTE LÓGICO SAS | CÓDIGO:FRT-DES-13<br>FECHA: ENERO 2024 |
|-----------------|--------------------|----------------------------------------|
| DOPORTE LOGNICO |                    | REVISIÓN: 1                            |
|                 | FORMATO MANUAL     | Página 21 de 39                        |

### CONFIGURACIÓN DE PARÁMETROS

Al dar clic en **T**Filtro visualiza la ventana de inserción de datos es posible buscar el reporte para configurar los parámetros de su estructura.

| A Humano"                                                             | 曲 〇 | ¢ | 은 hur | mano 👻 |
|-----------------------------------------------------------------------|-----|---|-------|--------|
| ☆ マ / Admin y Seguridad / Reportes Masivos / Configuración Parámetros |     |   |       |        |
| 🍸 Filtro 💿 Nuevo 😰 Editar 📓 Guardar 🗎 Eliminar 📑 Exportar             |     |   |       |        |
| Reporte                                                               |     |   |       |        |
| Buscar                                                                |     |   |       |        |

Al dar clic en **Buscar** se habilita una tabla con los Reportes existentes, que es posible Consultar para modificar parámetros.

| Ver 10   registros por página Filtrar |                |                    |                     |             |         |                 |                   | 1 >       | 0 |
|---------------------------------------|----------------|--------------------|---------------------|-------------|---------|-----------------|-------------------|-----------|---|
|                                       | Código Reporte | Código Parámetro 🖨 | Reporte             | Parámetro 🖨 | Valor 🗧 | Código Módulo 🔶 | Objeto BD         | Tipo Dato | ٥ |
| Consultar                             | 1018           | 2                  | MEN Nomina Archivo2 | Mes         | 04      | CL              | MENNominaArchivo2 | с         |   |
| Consultar                             | 10110          | 1                  | Academica Archivo   | A::::0      | 0       | PP              | AcademicaArchivo  | N         |   |
| Consultar                             | 10110          | 2                  | Academica Archivo   | Mes         | 1       | PP              | AcademicaArchivo  | С         |   |
| Consultar                             | 10110          | 3                  | Academica Archivo   | Esquemas    | 1       | PP              | AcademicaArchivo  | N         |   |
| Consultar                             | 1018           | 1                  | MEN Nomina Archivo2 | Año         | 2019    | CL              | MENNominaArchivo2 | N         |   |

Al pinchar en el primer registro del Sistema se visualiza una nueva ventana de edición para modificar el parámetro.

| A Humano*                                                             |                                                                                                    | 苗 🔅 🗘 🙎 humano - |
|-----------------------------------------------------------------------|----------------------------------------------------------------------------------------------------|------------------|
| ☆ 🝷 / Admin y Seguridad / Reportes Masivos / Configuración Parámetros |                                                                                                    |                  |
| TFiltro 🕙 Nuevo 📝 Editar 🕲 Guardar 🛍 Eliminar                         | E+ Exportar                                                                                           |                  |
|                                                                       | Parámetro<br>Valor                                                                                    |                  |
|                                                                       | Abril  Enero Febrero Marzo Abril Mayo Junio Julio Julio Agosto Septiembre Octubre Noviembre Diclembre |                  |

### **SELECCIONAR ENTIDADES**

Al dar clic en ENuevo visualiza la ventana donde mediante dos botones es posible seleccionar **Todos** o **Ninguno** de los check para selección de las entidades.

| Same what has in | SOPORTE LÓGICO SAS | CÓDIGO:FRT-DES-13<br>FECHA: ENERO 2024 |
|------------------|--------------------|----------------------------------------|
| Soporte Logico   |                    | REVISIÓN: 1                            |
|                  | FORMATO MANUAL     | Página 22 de 39                        |

| 😭 Humano                    |                               |                 | 苗 | $\langle \zeta \rangle$ | ¢ | 음 I | numano 👻 |
|-----------------------------|-------------------------------|-----------------|---|-------------------------|---|-----|----------|
| ☆ ▼ / Admin y Seguridad / I | Reportes Masivos / Selecciona | Entidades       |   |                         |   |     |          |
|                             |                               |                 |   |                         |   |     |          |
|                             |                               |                 |   |                         |   |     |          |
| Todos                       | Ninguno                       |                 |   |                         |   |     |          |
| AlfaCSJ2                    | BetaSqlSente                  | ExtGobRisaralda |   |                         |   |     |          |
| AlfaFomag                   | BetaSqlSS                     | ExtGobSai       |   |                         |   |     |          |
| AlfaRE                      | BetaSql2022                   | ExtGobVichada   |   |                         |   |     |          |
| AlfaSentencias              | BetaSS                        | ExtInpecWeb     |   |                         |   |     |          |
| AlfaSqICSJ                  | Beta2022                      | EXTINSWEB       |   |                         |   |     |          |
|                             |                               |                 |   |                         |   |     |          |
|                             |                               | Generar         |   |                         |   |     |          |

### **REPORTES CONSOLIDADOS**

Al dar clic en **T**Filtro visualiza la ventana de inserción de datos es posible buscar el reporte para Edición, configurar los parámetros o ejecutarlo.

| 🗥 Huma          | no                              |                  |            |                                        | ୍ ଦ୍ ଛ r  | numano 👻 |
|-----------------|---------------------------------|------------------|------------|----------------------------------------|-----------|----------|
| ☆ 🔹 / Admin     | n y Seguridad / Reportes Masivo | s / Reportes con | solidados  |                                        |           |          |
| <b>T</b> Filtro | 😌 Nuevo 🛛 🗹 Editar              | 🐻 Guardar        | 🛍 Eliminar | Exportar                               |           |          |
| Reporte         |                                 |                  |            |                                        |           |          |
|                 |                                 |                  |            |                                        |           |          |
|                 |                                 |                  |            | Buscar                                 |           |          |
|                 |                                 |                  | Código     | Nombre                                 | Ejecución | Activo   |
| Editar          | Parametros                      | Ejecutar         | 2          | Afiliaciones FNPSM archivo consolidado | Manual    |          |
| Editar          | Parametros                      | Ejecutar         | 3          | Consultas Consolidadas                 | Manual    |          |
| Editar          | Parametros                      | Ejecutar         | 1          | Novedades FNPSM archivo consolidado    | Manual    |          |

### MENSAJES DE ERROR

### DESCRIPCIÓN

La funcionalidad Mensajes de Error permite manejar los errores no controlados del sistema mediante esta opción. De esta forma cada vez que ocurra un error de esta clase, se visualiza un mensaje en cual se informa al usuario sobre el error y un número de incidencia asignado para que sea consultado y visualizado en esta funcionalidad.

Al dar clic en **T**Filtro visualiza la ventana de inserción de datos es posible buscar los mensajes de error que el Sistema almacena.

| Compatible to the | SOPORTE LÓGICO SAS | CÓDIGO:FRT-DES-13<br>FECHA: ENERO 2024 |
|-------------------|--------------------|----------------------------------------|
| Soporte Logico    |                    | REVISIÓN: 1                            |
|                   | FORMATO MANUAL     | Página 23 de 39                        |

| 🕆 Humano"                 |                |           |                  |          |   | ŧ             | 0 | ¢     | 은 humano <del>-</del> |
|---------------------------|----------------|-----------|------------------|----------|---|---------------|---|-------|-----------------------|
| ☆ ▼ / Admin y Seguridad / | Mensajes de Er | ror       |                  |          |   |               |   |       |                       |
| TFiltro 🕄 Nuevo           | 🕜 Editar       | 🕲 Guardar | <u> Eliminar</u> | Exportar |   |               |   |       |                       |
| Código Mensaje            | Módulo         |           |                  |          |   | Fecha Inicial |   | Fecha | a Final               |
|                           | (todo)         |           |                  |          | ~ |               |   |       |                       |
| Usuario                   |                |           |                  |          |   |               |   |       |                       |
|                           |                |           |                  |          |   |               |   |       |                       |
|                           |                |           |                  |          |   |               |   |       |                       |
|                           |                |           |                  | Buscar   |   |               |   |       |                       |

Los campos que contempla el formulario, son los siguientes:

| NOMBRE DEL CAMPO | DESCRIPCIÓN                                                        |
|------------------|--------------------------------------------------------------------|
| CÓDIGO MENSAJE   | Número de Incidencia que el Sistema asignó al error que se generó. |
| MÓDULO           | Módulo del Sistema en el cual ocurrió el error.                    |
| FECHA INICIAL    | Rango de Fechas en el cual se generó el error no controlado.       |
| FECHA FINAL      | Rango de Fechas en el cual se generó el error no controlado.       |
| USUARIO          | Usuario que realizó la acción que generó el error no controlado.   |

### GESTOR CONSULTAS

#### DESCRIPCIÓN

El Gestor de Consultas es un submodulo de la aplicación que tiene como objetivo el diseño y generación de consultas en el Sistema, proporciona dinamismo y flexibilidad en el momento de definir consultas personalizadas de acuerdo a necesidades específicas.

Las consultas realizadas en la Aplicación con esta herramienta son hechas con base en tablas, estas tablas tienen columnas que definen la información que tienen los registros, definir una consulta es determinar qué columnas quiero seleccionar de qué tablas y qué condiciones deben cumplir los datos en los registros para que los muestre en la consulta que se está ejecutando.

El Gestor de Consultas de cada módulo tiene consigo consultas predefinidas conocidas como consultas bases, éstas permiten definir nuevas consultas a partir de ellas. Las consultas del Gestor tienen dos partes:

Selección: Es la definición de las tablas y columnas que seleccionaremos.

Criterio de selección: Son un conjunto de condiciones para seleccionar o filtrar los registros de la base de datos que seleccionaremos en nuestra consulta.

| Sampled for in | SOPORTE LÓGICO SAS | CÓDIGO:FRT-DES-13<br>FECHA: ENERO 2024 |
|----------------|--------------------|----------------------------------------|
| Soporte Logico |                    | REVISIÓN: 1                            |
|                | FORMATO MANUAL     | Página 24 de 39                        |

| Humano                                            |                                                  |                                                                                   |                                                                                                    | t | 4                                           | ¢ 2                                 | huma                    | ano |
|---------------------------------------------------|--------------------------------------------------|-----------------------------------------------------------------------------------|----------------------------------------------------------------------------------------------------|---|---------------------------------------------|-------------------------------------|-------------------------|-----|
| / Admin y Se                                      | eguridad / Gestor Consult                        | tas                                                                               |                                                                                                    |   |                                             |                                     |                         |     |
| Filtro 😳                                          | Nuevo 📝 Editar                                   | 🔀 Guardar 🛛 📋 Eliminar                                                            | Exportar                                                                                                    |   |                                             |                                     |                         |     |
|                                                   |                                                  |                                                                                   |                                                                                                    |   |                                             |                                     |                         |     |
|                                                   |                                                  |                                                                                   |                                                                                                    |   |                                             |                                     |                         |     |
| (                                                 |                                                  | <b>5</b> '11                                                                      |                                                                                                    |   |                                             | _                                   |                         |     |
| /er 10 💠 I                                        | registros por página                             | Filtrar                                                                           |                                                                                                    |   |                                             | <                                   | 1 >                     | ::  |
| /er 10 💠 I                                        | registros por página<br>Código Consulta          | Filtrar 🔶                                                                         | Descripción                                                                                                    |   | ¢ F                                         | <                                   | 1 ><br>eación           | ::  |
| /er 10 💠 n                                        | registros por página<br>Código Consulta<br>GCAH1 | Filtrar     Consulta     Usuarios, Roles y Permisos                               | Descripción     Permite obtener los permisos y Roles de los usuarios                                                                                         |   | ¢ F                                         | <<br>Fecha Cre                      | 1 ><br>ación            |     |
| /er 10 ≑ 1<br>Consultar<br>Consultar              | Código Consulta<br>GCAH1<br>GCAH101              | Filtrar     Consulta     Usuarios, Roles y Permisos     Auditoria1                | Descripción     Permite obtener los permisos y Roles de los usuarios     Permite realizar consultas de auditoria                                             |   | ¢ F                                         | echa Cre                            | 1 ><br>eación<br>7      |     |
| /er 10 ≑ 1<br>Consultar<br>Consultar<br>Consultar | Código Consulta<br>GCAH1<br>GCAH101<br>GCAH6     | Filtrar     Consulta     Usuarios, Roles y Permisos     Auditoria1     Auditoria1 | Descripción     Permite obtener los permisos y Roles de los usuarios     Permite realizar consultas de auditoria     Permite realizar consultas de auditoria |   | <ul> <li>F</li> <li>1</li> <li>1</li> </ul> | Fecha Cre<br>12/18/201<br>12/18/201 | 1 ><br>eación<br>7<br>7 |     |

Al dar clic en el vínculo Consultar, el Sistema lo lleva a la ventana Gestor de Consultas – Usuarios, Roles y Permisos donde puede filtrar según la consulta que desee realizar (Ver instructivo Gestor de Consultas).

| 🕆 Humano"                                  |                                                                                                    | 🛔 🔆 🗘 👌 humano 🔻 |
|--------------------------------------------|----------------------------------------------------------------------------------------------------|------------------|
| ☆ 🝷 / Admin y Seguridad / Gestor Consultas |                                                                                                    |                  |
| T Filtro 🗘 Nuevo 🕼 Editar 🕲 Guardar        | 🗎 Eliminar 🔹 Exportar                                                                                                    |                  |
|                                            |                                                                                                    |                  |
| Tablas Pricipal 🗸                          | ROLUSUARIO_TH - RLU                                                                                                    |                  |
| Columnas                                   | Columnas a Seleccionar Ordenar Por                                                                                                    |                  |
| RLU.USUARIO                                | Subir     USUUSUARIO       Bajar     RU. VPL       RU. DESCRIPCIONROL     Bajar       X     ACACCION       ACACCION     ACIACCION       AO. PERMISO     X | 4                |
| Parametros                                 |                                                                                                    |                  |
|                                            |                                                                                                    |                  |
| Tablas Pricipal 🗸                          | ROLUSUARIO_TH - RLU                                                                                                    |                  |
| Columnas                                   | Filtrado Por                                                                                                    |                  |
| RLU.USUARIO                                | Operador >><br>X                                                                                                    | *                |
|                                            | Ejecular Reestablecer                                                                                                    |                  |
| Seleccionar Consulta                       | Conserve Arabice Res                                                                                                    |                  |
| (ninguno)                                  | Eliminar     General Archivo Bas     General Archivo Bas     General Archivo Bas     General Archivo Bas                                                  | es               |
| Nombre Consulta                            | Guardar Cambios Separador                                                                                                    |                  |
| L                                          | Crear Consulta                                                                                                    | ~                |
| Trabajar con Editor SQL                    | Generar Petición                                                                                                    |                  |

Las secciones 1 y 2 proporciona las herramientas para construir una consulta; las opciones de la sección permiten definir los campos que se quiere obtener en la consulta, puede especificar el orden que se quiere ver estos campos y organizar los registros que arroje nuestra consulta en orden ascendente de uno o más campos.

La segunda sección permite definir los criterios para elegir los registros que se obtienen en la consulta, es decir filtra los registros en las consultas con ciertas condiciones que se puede

| Secondard for las | SOPORTE LÓGICO SAS | CÓDIGO:FRT-DES-13<br>FECHA: ENERO 2024 |
|-------------------|--------------------|----------------------------------------|
| Soporte Logico    |                    | REVISIÓN: 1                            |
|                   | FORMATO MANUAL     | Página 25 de 39                        |

definir con un amplio conjunto de operadores que, a su vez, permite establecer condiciones de filtro para los registros a seleccionar. Una vez definida la consulta se puede ejecutar para ver los resultados o restablecer la consulta.

Las secciones 3 y 4 proporciona opciones de gestión de las consultas que definimos, la sección tres permite Eliminar consultas que se han guardado, puede guardar los cambios realizados a una consulta crear nuevas consultas a partir de consultas existentes; la sección cuatro permite generar peticiones de reportes con las consultas que han definido, esta petición devuelve un archivo plano con los registros que obtenemos a través de la consulta.

| NOMBRE DEL CAMPO | DESCRIPCIÓN                                                                                                    |
|------------------|----------------------------------------------------------------------------------------------------|
| PARÁMETROS       | Los campos pertenecientes a la referencia de Parámetros<br>permiten establecer los detalles específicos de su<br>consulta, ya sea por usuario o por rol.                                                                                                    |
| TABLAS           | A través de estos campos pueden definir si su búsqueda<br>está relacionada con un usuario o con el rol que<br>desempeña determinado usuario. El Sistema le muestra los<br>ítems ROLUSUARIO_TH y USUARIO_TH, al seleccionar<br>alguna de ellas según si necesidad en el campo<br>Columnas visualiza las opciones que se desprenden de la<br>tabla que escogió. |

| Tablas   | Pricipal | ~ | ROLUSUARIO_TH - RL V |
|----------|----------|---|----------------------|
|          |          |   | ROLUSUARIO_TH - RLU  |
| Columnas |          |   | USUARIO_TH - USU     |
|          |          |   |                      |

Las tablas principales, son aquellas que constituyen el foco de las consultas, las tablas auxiliares contienen datos relacionados con las tablas principales o que complementan los datos proporcionados en estas tablas. Al seleccionar un tipo de tabla se carga en la lista desplegable el listado de las tablas disponibles del tipo seleccionado. Por ejemplo, al seleccionar TABLAS PRINCIPAL se cargan las tablas principales disponibles para esta consulta, seleccionamos entonces, la tabla de la que se quiere obtener los campos que se han definido. Al seleccionar una tabla se cargan las columnas que están disponibles para consultas en la lista de selección Columnas.

| NOMBRE DEL CAMPO | DESCRIPCIÓN                                                                                                    |
|------------------|----------------------------------------------------------------------------------------------------|
| COLUMNAS         | Este listado corresponde a las columnas que pueden ser<br>seleccionadas de la tabla que hemos elegido de la lista<br>desplegable de Tablas.                                                                          |
| OPERADOR         | Los operadores que aparecen en la lista de selección<br>dependen del tipo de campo que se han seleccionado,<br>a continuación, se relaciona todos los operadores y tipos<br>de datos para los que están disponibles: |

| Soporte Lógsico | SOPORTE LÓGICO SAS | CÓDIGO:FRT-DES-13<br>FECHA: ENERO 2024 |
|-----------------|--------------------|----------------------------------------|
|                 | FORMATO MANUAL     | REVISIÓN: 1                            |
|                 |                    | Página 26 de 39                        |

| Tablas Pricipal                    | ▼ ROLUSUARIO_TH - RL ▼                    |                                 |
|------------------------------------|-------------------------------------------|---------------------------------|
| Columnas<br>RLU.ROL<br>RLU.USUARIO | Operador Igual     ACRP Acceso a Reportes | Filtrado Por (RLU.ROL = 'ACRP') |
|                                    | Ejecutar                                  |                                 |

| NOMBRE DEL CAMPO | DESCRIPCIÓN                                                                                                    |
|------------------|----------------------------------------------------------------------------------------------------|
| FILTRADO POR     | Cuando se ha definido el criterio seleccionando el<br>campo, el operador y el valor a evaluar, hacemos clic en<br>el botón INCLUIR de la lista de selección FILTRADO<br>POR, el Sistema agrega al listado de criterios de filtro todos<br>los que van definiendo.                                                                                                    |
| EJECUTAR         | Una vez definido el criterio de filtro puede dar clic en el<br>botón Ejecutar para visualizar los registros de la consulta,<br>el resultado se muestra debajo del formulario, cuando los<br>registros en el resultado han alcanzado un número<br>máximo el Sistema advierte que no se han mostrado todos<br>los registros, en este caso, si se desean ver todos los<br>registros el usuario debe generar una petición de reporte<br>con la consulta y luego descargar el reporte, si desea<br>volver a la consulta original dar clic en el botón<br>RESTABLECER. |

### DISEÑADOR DE CONSULTAS

DESCRIPCIÓN

Al dar clic en **T**Filtro visualiza la ventana de inserción de datos es posible Consultar o Eliminar que el Sistema almacena.

| Soporte Lógsico | SOPORTE LÓGICO SAS | CÓDIGO:FRT-DES-13<br>FECHA: ENERO 2024 |
|-----------------|--------------------|----------------------------------------|
|                 | FORMATO MANUAL     | REVISIÓN: 1                            |
|                 |                    | Página 27 de 39                        |

| 🕆 Humano"                             |                |                         | 🛗 🛟 🗘 🛆 humano 🔻 |
|---------------------------------------|----------------|-------------------------|------------------|
| 🕇 🔻 / Admin y Seguridad / Diseñador d | e Consultas    |                         |                  |
| <b>TFiltro</b> ONUEVO C Editar        | Guardar 🗎 Elim | iinar 🕒 Exportar        |                  |
|                                       |                |                         |                  |
| Ver 10 🗢 registros por págin          | na Filtrar     |                         | < 1 > 🖸          |
| •                                     |                | Descripción             |                  |
| Consultar                             | Eliminar       | Actualización Académica |                  |
| Consultar                             | Eliminar       | DESCUENTO APFPM         |                  |

### CAMBIO DE CLAVE

### DESCRIPCIÓN

La opción Cambio de Clave permite realizar el cambio de clave del usuario del Sistema, este cambio se realiza cuando:

• El usuario ingresa por primera vez al Sistema con una clave genérica dada por el administrador, esta clave genérica debe ser cambiada por una clave personal.

| A Humano*                              |                                   | 苗 🔅 수 온 humano 🔻 |
|----------------------------------------|-----------------------------------|------------------|
| ☆ ▼ / Admin y Seguridad / Cambio clave |                                   |                  |
| ▼ Filtro                               | 🗓 Guardar 🛛 🗍 Eliminar 🔹 Exportar |                  |
|                                        | Clave Actual                      |                  |
|                                        | Clave Nueva                       |                  |
|                                        | Confirmar Clave Nueva             |                  |

• El usuario por razones de seguridad debe cambiar la clave que está manejando.

Recuerde que para que los usuarios puedan comenzar a trabajar en HUMANO, el administrador del sistema debe asignar una clave de acceso al Sistema, con sus respectivos permisos, la clave que se asigna inicialmente al funcionario es una clave genérica que debe ser cambiada por el usuario cuando entre por primera vez al Sistema.

Se describen los campos del formulario:

| Soporte Lógrico |                    | CÓDIGO:FRT-DES-13 |
|-----------------|--------------------|-------------------|
|                 | SUPORTE LUGICU SAS | FECHA: ENERO 2024 |
|                 |                    | REVISIÓN: 1       |
|                 | FORMATO MANUAL     | Página 28 de 39   |

| NOMBRE DEL CAMPO      | DESCRIPCIÓN                                                                                              |  |
|-----------------------|----------------------------------------------------------------------------------------------------|--|
| CLAVE ACTUAL          | En este campo debe digitar la clave que desea cambiar, la que posee actualmente.                         |  |
| CLAVE NUEVA           | En este campo ingrese la nueva clave, puede ser alfanumérica y contener hasta 50 caracteres.             |  |
| CONFIRMAR NUEVA CLAVE | Este campo tiene como objetivo corroborar y/o confirmar la clave nueva digitada en el campo CLAVE NUEVA. |  |

### TABLAS MAESTRAS

### DESCRIPCIÓN

Esta opción del módulo de Administración y Seguridad permite acceder a todos los datos de las diferentes tablas existentes en el Sistema con el objetivo de parametrizar su información (cambiar, eliminar, agregar). Sólo puede acceder a estas tablas los usuarios que tengan permiso para realizar este tipo de modificaciones.

| A Humano*                                 | 🗰 😳 🗘 온 humano 🔻 |
|-------------------------------------------|------------------|
| ☆ ▼ / Admin y Seguridad / Tablas Maestras |                  |
|                                           |                  |
|                                           |                  |
| Módulo <b>1</b>                           | Descripción      |
| (todo) ~                                  |                  |
| Buscar                                    | Filtro           |
| 2                                         | ✓ = ✓ Agregar    |
|                                           |                  |
|                                           |                  |
|                                           |                  |
|                                           | 3                |
|                                           |                  |
|                                           | Aceptar          |

| NOMBRE DEL CAMPO | DESCRIPCIÓN                                                                                                    |
|------------------|----------------------------------------------------------------------------------------------------|
| MÓDULO           | Este campo permite seleccionar el módulo en el cual está la tabla a la cual se le deben realizar cambios y/o modificaciones.                                                                                                    |
| DESCRIPCIÓN      | Nombre que recibe la tabla que se va a modificar.                                                                                                    |
| FILTRO           | Este filtro le permite Filtrar por módulo que requiera y buscar la<br>información que necesita. Cuando determine esta información<br>debe dar clic en el botón AGREGAR, esta acción permite ver<br>en el campo inferior la información filtrada. Al dar clic en<br>ACEPTAR, en la parte inferior a la ventana Tablas Maestras<br>puede ver el listado con la información con los registros<br>correspondientes a la información filtrada. |

| Soporte Lógsico | SOPORTE LÓGICO SAS | CÓDIGO:FRT-DES-13<br>FECHA: ENERO 2024 |
|-----------------|--------------------|----------------------------------------|
|                 |                    | REVISIÓN: 1                            |
|                 | FORMATO MANUAL     | Página 29 de 39                        |

### FILTRO DE TABLAS MAESTRAS

Permite filtrar las tablas por la descripción de las mismas, se debe escribir la palabra de la tabla a buscar en el campo descripción y dar clic en buscar. También se selecciona de la lista el campo Módulo, la opción que necesita ver y dar clic en buscar. Si requiere ver todas las tablas simplemente dar clic en el botón buscar sin definir ningún criterio de filtro.

| Módulo                                                                                                    | Descripción |
|----------------------------------------------------------------------------------------------------|-------------|
| (todo)<br>Administracion y Seguridad<br>Bienestar Social<br>Compensacion y Laborales<br>Escalafon Docente<br>Estructura Organizacional<br>Evaluacion Desempeño<br>Firma Digital<br>Fuera de Ciclo<br>Fuera de PP<br>Gestion Procesos<br>Humano General<br>Planta y personal<br>Prestaciones Económicas<br>Salud Ocupacional<br>Salud y Seguridad<br>Seleccion de Personal<br>Tramites en Linea | Filtro      |

### LISTADO DE TABLAS

El panel de Tablas Maestras muestra el listado de las tablas expuestas en Tablas Maestras que cumplen con los criterios de filtro al seleccionar en el paso anterior. Para operar sobre una tabla simplemente se debe seleccionar de la lista.

| Retiro Causa           | <u> </u> |
|------------------------|----------|
| Acceso Grupo           |          |
| Acceso Nivel           |          |
| Acceso Usuario         |          |
| Accion                 |          |
| Accion Objeto          |          |
| ACTIVIDADECONOMICA_TH  |          |
| Acto Administrativo TH |          |
| ALERTAS                |          |
| ALLACALIMEDO TU        | •        |

### **CRITERIO DE FILTRO DE REGISTROS**

Para consultar todos los registros de una tabla simplemente debemos dar clic en el botón Aceptar.

| Soporte Lógrico | SOPORTE LÓGICO SAS | CÓDIGO:FRT-DES-13<br>FECHA: ENERO 2024 |
|-----------------|--------------------|----------------------------------------|
|                 |                    | REVISIÓN: 1                            |
|                 | FORMATO MANUAL     | Página 30 de 39                        |

| ROLACCION OBJETO<br>ROL PERMISOS | • | ROL · = · Agregar |
|----------------------------------|---|-------------------|
| ROLES                            |   | DESCRIPCIONROL    |
| ROLES ACCION<br>ROLES USUARIO    |   |                   |
| TABLA COLUMNA<br>Tabla Consulta  |   |                   |
| Tablas Maestras<br>Usuarios      |   |                   |
|                                  | • |                   |

Si requiere ver aquellos registros de una tabla que cumplan con ciertos criterios, con el panel de filtro de registros, en la lista de selección de este panel aparece el listado de las columnas expuestas para esta tabla, se puede seleccionar una columna y definir un criterio de búsqueda, y un valor.

Para usuarios avanzados se edita las opciones de filtro directamente en el área de texto de este panel. Una vez ha definido las condiciones que deben cumplir los registros a seleccionar, dar clic en el botón Aceptar y el Sistema muestra los registros de nuestra consulta de manera paginada en la parte inferior del formulario.

### NUEVO TABLAS MAESTRAS

En la ventana de Tablas Maestras, diligencie los campos Módulo y Descripción según su necesidad, al dar clic en BUSCAR el Sistema permite ver el listado de tablas existentes según la información dada, para ingresar un Nuevo Registro seleccionar la tabla y HUMANO despliega, en la parte inferior el botón Nuevo Registro.

|   | Buscar                                                                                                    | Filtro                    |
|---|----------------------------------------------------------------------------------------------------|---------------------------|
| • | Retiro Causa         Acceso Grupo         Acceso Nivel         Acceso Usuario         Accion         Accion Objeto         ACTIVIDADECONOMICA_TH         Acto Administrativo TH         ALERTAS | CODCAUSARET • = • Agregar |
|   | Nuevo Registro                                                                                                    | Aceptar                   |

Al dar clic en Nuevo Registro visualiza la ventana Tabla: CARGOEMPRESA\_TPP, donde puede ingresar la información correspondiente a este nuevo registro.

| Soporte Lógsico | SOPORTE LÓGICO SAS | CÓDIGO:FRT-DES-13<br>FECHA: ENERO 2024 |
|-----------------|--------------------|----------------------------------------|
|                 |                    | REVISIÓN: 1                            |
|                 | FORMATO MANUAL     | Página 31 de 39                        |

| A Humano                                     |                        | 🛗 🔅 🗘 🔱 humano 🔻 |
|----------------------------------------------|------------------------|------------------|
| ☆ ▼ / Admin y Seguridad                      |                        |                  |
|                                              |                        |                  |
|                                              | TABLA: CAUSARETIRO_TPP |                  |
| CODCAUSARETIRO                               | CAUSARETIRO            |                  |
|                                              |                        |                  |
| CODCAUSARETIROESTANDAR                       |                        |                  |
| Continuar insertando registros en esta tabla |                        |                  |
|                                              |                        |                  |
|                                              | Aceptar                |                  |

Casilla **CONTINUAR INSERTANDO REGISTROS EN ESTA TABLA:** Permite seguir ingresando información en la tabla en la que se encuentre.

Se diligencia los campos del formulario con los datos del registro que se inserta y dar clic en Aceptar. El Sistema confirma que se inserta el registro en el panel de mensajes, en caso contrario, lanza un mensaje de error en la parte inferior del formulario.

### CONSULTA ARCHIVO

Con el objetivo de garantizar que los usuarios del sistema no puedan realizar modificaciones en las tablas de la base de datos al ejecutar el código de reporte (37) denominado "Consulta Archivo", éste cuenta con control el cual solo permite que los usuarios ejecuten consultas de tipos **DIFERENTES** a INSERT, UPDATE y DELETE.

Este control se aplica al momento de ingresar por la funcionalidad de ">>Inicio / Admin y Seguridad / **Tablas Maestras**>>", e intentar registrar estos tipos de consultas no permitidos en la tabla CONSULTA\_TDC.

| ☆ ▼ / Admin y Seguridad                  | Validación                    |
|------------------------------------------|-------------------------------|
|                                          | Acción no permitida           |
| TABLA: C                                 | ONSULTA_TDC                   |
| CODCONSULTA                              | CONSULTA                      |
| \$LT@JQPRUEBA                            | JQPRUEBA                      |
| DESCRIPCION                              | USUARIO                       |
| JQPRUEBA                                 | humano                        |
| NIVELPUBLICACION                         | TEXTOSELECT                   |
| P                                        | Insett]nto tipodatodigital_th |
| TEXTOFROM                                | TEXTOWHERE                    |
| Values ('13','CARTA','CARTA DE PRUEBAS') |                               |

| Soporte Lógrico |                    | CÓDIGO:FRT-DES-13 |  |  |  |
|-----------------|--------------------|-------------------|--|--|--|
|                 | SOFORTE LOGICO SAS | FECHA: ENERO 2024 |  |  |  |
|                 |                    | REVISIÓN: 1       |  |  |  |
|                 | FORMATO MANUAL     | Página 32 de 39   |  |  |  |

### FORMULARIO

DESCRIPCIÓN

#### **FILTRO FORMULARIO**

Un formulario es un formato que permite parametrizar una serie de validaciones aplicables a varios procesos del Sistema. Actualmente aplica para Traslados Masivos y se inserta mediante formulación las validaciones a tener en cuenta para los funcionarios interesados en el traslado.

| 😚 Humano                               |                  |                                                                                                    |                                                                                                    |                                                                                                    |                                                          |                                 | 曲 3                              | ÷ ¢                       | දු    | huma | ano 🔻  |
|----------------------------------------|------------------|----------------------------------------------------------------------------------------------------|----------------------------------------------------------------------------------------------------|----------------------------------------------------------------------------------------------------|----------------------------------------------------------|---------------------------------|----------------------------------|---------------------------|-------|------|--------|
| ☆ ▼ / Admin y Seguridad / Formu        | ulario           |                                                                                                    |                                                                                                    |                                                                                                    |                                                          |                                 |                                  |                           |       |      |        |
| T Filtro 		 O Nuevo                    | Editar 🖪 🤇       | Guardar 🔟 Elim                                                                                                    | ninar                                                                                                    | Exportar                                                                                                    |                                                          |                                 |                                  |                           |       |      |        |
| Nombre formulario                      |                  |                                                                                                    |                                                                                                    |                                                                                                    |                                                          |                                 |                                  |                           |       |      |        |
|                                        |                  | Buscar                                                                                                    |                                                                                                    |                                                                                                    |                                                          |                                 |                                  |                           |       |      |        |
|                                        |                  |                                                                                                    |                                                                                                    |                                                                                                    |                                                          |                                 |                                  |                           |       |      |        |
| Ver 10 🜩 registros por p               | ágina Fi         | iltrar                                                                                                    |                                                                                                    |                                                                                                    |                                                          |                                 |                                  |                           | < 1   | 1 >  | :3     |
| CodForr                                | nulario 🖨 Tipo 🖨 | Parámetro                                                                                                    |                                                                                                    |                                                                                                    |                                                          |                                 |                                  |                           |       | ¢ Es | tado 🖨 |
| Consultar Eliminar Traslado<br>Masivos | s DAT<br>2011    | xml version="1.0" en<br ParametroTipo="Rason<br><campo <br="" id="Estimulos">/&gt;<campo id="DificilAct&lt;/td&gt;&lt;td&gt;coding=" u<br="">nesSalud" /:<br/>" Parametro<br/>cceso" Para</campo></campo> | TF-8"?> <formulario<br>&gt;<campo id="Perm&lt;br&gt;oTipo=" no="" si"=""></campo><c<br>metroTipo="No/Si"</c<br></formulario<br> | o> <campos><c<br>aanencia" Paran<br/>ampo Id="Nucle<br/>/&gt;</c<br></campos> </th <th>Campo Id="I<br/>netroTipo="<br/>eoFamiliar"<br/>/Formulario</th> <th>Necesio<br/>PERM/<br/>Paramo<br/>&gt;</th> <th>ladesxSa<br/>ANENCIA<br/>etroTipo=</th> <td>alud"<br/>A" /&gt;<br/>:"No/Si</td> <td>A<br/></td> <td></td> | Campo Id="I<br>netroTipo="<br>eoFamiliar"<br>/Formulario | Necesio<br>PERM/<br>Paramo<br>> | ladesxSa<br>ANENCIA<br>etroTipo= | alud"<br>A" /><br>:"No/Si | A<br> |      |        |

### NUEVO FORMULARIO

Para ingresar un nuevo registro de formulario debe ir a la siguiente ruta: Admin y Seguridad / Formulario / Nuevo. Al dar clic en el vínculo Nuevo aparece la ventana Formato Entrada Datos.

| 🗥 Humano                             |           |            |          | <b>#</b>          | 🤃 🗘 온 human         | o 👻 |
|--------------------------------------|-----------|------------|----------|-------------------|---------------------|-----|
| 🟠 🍷 / Admin y Seguridad / Formulario |           |            |          |                   |                     |     |
| Tiltro Duevo CEditar                 | 😮 Guardar | 🗓 Eliminar | Exportar |                   |                     |     |
| Nombre Formato                       |           |            |          | Estado            |                     |     |
|                                      |           |            |          | Activo            |                     | ~   |
| Formula                              |           |            |          |                   |                     |     |
|                                      |           |            |          |                   |                     |     |
| Formula2                             |           |            |          |                   |                     |     |
|                                      |           |            |          |                   |                     |     |
| Campos                               |           |            |          |                   |                     | 10  |
| Nombre                               |           |            |          | Tipo de Parametro |                     |     |
|                                      |           |            |          | A                 |                     | ~   |
|                                      |           |            |          |                   |                     |     |
|                                      |           |            |          |                   | Agrega              | ar  |
|                                      |           |            |          |                   |                     |     |
|                                      |           |            |          |                   | Quitar Seleccionado | s   |

| Soporte Lózsico | SOPORTE LÓGICO SAS | CÓDIGO:FRT-DES-13 |
|-----------------|--------------------|-------------------|
|                 |                    | FECHA: ENERO 2024 |
|                 |                    | REVISIÓN: 1       |
|                 | FORMATO MANUAL     | Página 33 de 39   |

Se describen los campos del formulario:

| NOMBRE DEL CAMPO              | DESCRIPCIÓN                                                                                                    |  |
|-------------------------------|----------------------------------------------------------------------------------------------------|--|
| NOMBRE FORMATO                | Nombre que se le da al grupo de criterios de validación a<br>tener en cuenta para que sea identificado al momento<br>de asociar con un proceso de Traslados Masivos.                                                  |  |
| ESTADO                        | Este campo permite identificar si el formulario se encuentra activo o inactivo.                                                                                                    |  |
| FÓRMULA                       | Método de formulación que se le da al Sistema para que calcule, promedie o sume las puntuaciones dadas.                                                                                                    |  |
| FÓRMULA 2                     | Este campo, que también maneja método de<br>formulación, está configurado para proporcionar el<br>puntaje de desempate según las necesidades de la<br>Secretaría.                                                     |  |
| CAMPOS (NOMBRE)               | Nombre del criterio de validación a insertar, puede ser desde 1 hasta N criterios.                                                                                                    |  |
| TIPO PARÁMETRO                | Proporciona la parametrización al criterio de validación<br>para que sea entendible por el funcionario encargado de<br>la calificación, determinando el puntaje de calificación a<br>otorgar al aspirante al ascenso. |  |
| BOTÓN AGREGAR                 | Permite adicionar cada uno de los criterios de validación<br>que se están insertando mediante los campos Nombre y<br>Tipo de Parámetro.                                                                               |  |
| BOTÓN QUITAR<br>SELECCIONADOS | Permite eliminar criterios de evaluación ya insertados.                                                                                                    |  |

### REPORTES PERSONALIZABLES

### DESCRIPCIÓN

Los reportes del sistema son reportes Jasper, estos reportes son generados a partir de plantillas JRXML que proporcionan las especificaciones de datos y formato del reporte.

JRXML es un lenguaje basado en XML (Extensible Markup Language) el cual tiene como referencias las etiquetas o tags, que son palabras dentro de los caracteres < y >. Un ejemplo de un tag o etiqueta puede ser <Instructivo>; toda etiqueta contiene una marca de apertura y otra marca de cierre; el cierre de una etiqueta está identificada dentro de los caracteres </ >.

Esta funcionalidad permite a los usuarios descargar las plantillas de los reportes previamente definidos como personalizables, modificar y cargar en el sistema, de manera que cuando el usuario realice una petición del reporte, este se genera de forma personalizada, según los cambios definidos por el usuario en la plantilla inicial.

| Soporte Lózsico | SOPORTE LÓGICO SAS | CÓDIGO:FRT-DES-13 |
|-----------------|--------------------|-------------------|
|                 |                    | FECHA: ENERO 2024 |
|                 |                    | REVISIÓN: 1       |
|                 | FORMATO MANUAL     | Página 34 de 39   |

Se define como personalizables, los actos administrativos del Sistema, permite descargar las plantillas por defecto, realizar las modificaciones necesarias y cargar de nuevo a la aplicación.

Las funcionalidades dispuestas permiten gestionar varias versiones de los reportes personalizados, de manera que, en cualquier momento, el usuario pueda definir que versión del reporte quiere generar.

Para personalizar un reporte debe seguir los siguientes pasos:

- 1. Descargue la plantilla JRXML del reporte que desea personalizar.
- 2. Modifique la plantilla JRXML.
- 3. Cargue la plantilla del reporte personalizado en el sistema.
- 4. Si maneja varias versiones del reporte en el sistema, especifique que versión desea utilizar.

De esta manera, cuando se hace una petición de un reporte que ha sido personalizado, el sistema genera el reporte con base en la versión activa.

#### FILTRO REPORTES PERSONALIZABLES

Dar clic en Reportes Personalizables, visualiza el filtro, donde puede consultar los reportes definidos como personalizables, descargar las plantillas y guardar las versiones personalizadas de los mismos.

| A Humano"                                                 | 🋗 🔅 🗘 😤 humano 👻 |
|-----------------------------------------------------------|------------------|
| ☆ ▼ / Admin y Seguridad / Reportes Personalizables        |                  |
| 🍸 Filtro 🔮 Nuevo 😰 Editar 😨 Guardar 🛍 Eliminar 🕒 Exportar |                  |
| Reporte                                                   |                  |

Se describen los campos del formulario:

| NOMBRE DEL CAMPO | DESCRIPCIÓN                                                      |
|------------------|------------------------------------------------------------------|
| REPORTE          | Número del reporte (Acto Administrativo).                        |
| BUSCAR           | Permite buscar el reporte, el cual tiene la opción de descargar. |
| NUEVO            | Permite subir el reporte modificado.                             |

| Soporte Lógsico | SOPORTE LÓGICO SAS | CÓDIGO:FRT-DES-13<br>FECHA: ENERO 2024 |
|-----------------|--------------------|----------------------------------------|
|                 |                    | REVISIÓN: 1                            |
|                 | FORMATO MANUAL     | Página 35 de 39                        |

### **BUSCAR REPORTE**

Consulte el reporte que desea personalizar. Al dar clic en Buscar, se visualiza todos los reportes Personalizables en una cuadrícula, con la opción de descarga en cada uno de los reportes.

| Buscar               |                    |                                             |  |  |
|----------------------|--------------------|---------------------------------------------|--|--|
| Ver 10 🕈 registros p | oor página Filtrar | < 1 2 3 4 5 9 > C                           |  |  |
|                      | Courteporte        | • Reporte                                   |  |  |
| Descargar            | 113                | Certificacion Salarial 113                  |  |  |
| Descargar            | 41                 | Certificado de historia laboral FPM-41      |  |  |
| Descargar            | 46                 | Certificado de Salarios FPM 46              |  |  |
| Descargar            | 112                | Certificacion Laboral 112                   |  |  |
| Descargar            | 121                | Retiros Acto Administrativo (Terminacion)   |  |  |
| Descargar            | 122                | Retiros Acto Administrativo (Fallecimiento) |  |  |

Se describen los campos del formulario:

| NOMBRE DEL CAMPO | DESCRIPCIÓN                                                       |
|------------------|-------------------------------------------------------------------|
| DESCARGAR        | Permite descargar las plantillas de los reportes personalizables. |
| CODREPORTE       | Código del reporte en el Sistema.                                 |
| REPORTE          | Nombre del reporte.                                               |
| PERSONALIZABLE   | Marca de reportes personalizables, será para todos los casos.     |

Al filtrar por el código del reporte, se visualiza la información del reporte en particular.

| A Humano"                                                 | 鱑 | 0 | ¢ | 21 | านma | ano 🥆 |
|-----------------------------------------------------------|---|---|---|----|------|-------|
| ☆ ▼ / Admin y Seguridad / Reportes Personalizables        |   |   |   |    |      |       |
| 🍸 Filtro 🕑 Nuevo 🕼 Editar 🚯 Guardar 🛍 Eliminar 🖺 Exportar |   |   |   |    |      |       |
| Reporte                                                   |   |   |   |    |      |       |
| 41 Certificado de historia laboral FPM-41                 |   |   |   |    |      |       |
| Buscar                                                    |   |   |   |    |      |       |
|                                                           |   |   |   |    |      |       |
| Ver 10    registros por página Filtrar                    |   |   | < | 1  | >    | ::    |
| CodReporte   Reporte                                      |   |   |   |    |      | \$    |
| Descargar 41 Certificado de historia laboral FPM-41       |   |   |   |    |      |       |

Descargue la plantilla del reporte que desea personalizar. Al dar clic en link descargar, el sistema permite abrir o guardar la plantilla del reporte en formato (. Jrxml).

| Soporte Lógsico | SOPORTE LÓGICO SAS | CÓDIGO:FRT-DES-13<br>FECHA: ENERO 2024 |
|-----------------|--------------------|----------------------------------------|
|                 |                    | REVISIÓN: 1                            |
|                 | FORMATO MANUAL     | Página 36 de 39                        |

### **NUEVO REPORTE**

Al dar clic en link Nuevo de la Ventana de Reportes Personalizados (Admin y Seguridad > Reportes Personalizables), se visualiza la ventana Reportes Personalizados, que permite cargar el reporte en la aplicación generando una nueva versión del archivo.

| A Humano                                                  | 🛗 🛟 🗘 😫 humano 🔻 |
|-----------------------------------------------------------|------------------|
| ☆ ▼ / Admin y Seguridad / Reportes Personalizables        |                  |
| T Filtro ♥ Nuevo 🖉 Editar 🕲 Guardar 🛍 Eliminar 🕒 Exportar |                  |
| Reporte                                                   |                  |
|                                                           |                  |
| Archivo                                                   |                  |
| Seleccionar archivo Ningún archivo seleccionado           | /ar esta Versión |

Se describen los campos del formulario:

| NOMBRE DEL CAMPO     | DESCRIPCIÓN                                                                                                    |
|----------------------|----------------------------------------------------------------------------------------------------|
| REPORTE              | Número y nombre del reporte que se desea personalizar.                                                                                                    |
| ARCHIVO              | Muestra la ruta, en el equipo del usuario, donde se encuentra<br>la plantilla modificada que se desea subir a la aplicación.                                                                                                    |
| EXAMINAR             | Permite buscar y subir el reporte modificado.                                                                                                    |
| ACTIVAR ESTA VERSIÓN | Permite activar la versión del reporte que se va a cargar, al<br>marcar esta opción, se activa la versión que se está subiendo,<br>y se desactivan las demás versiones.<br>Dar clic en el botón insertar, se carga el archivo especificado<br>como una nueva versión personalizada del reporte, si la carga<br>del archivo es exitosa, se visualiza un mensaje que confirma la<br>inserción del reporte. En caso de ocurrir algún error el sistema<br>informa en la parte inferior del formulario. |

### REPORTE PERSONALIZADO VERSIÓN

### DESCRIPCIÓN

Luego de cargar la plantilla modificada del reporte, ingrese al módulo Administración y Seguridad, encuentra en el menú la opción Reporte Personalizado Versión.

| Soporte Lógrico | SOPORTE LÓGICO SAS | CÓDIGO:FRT-DES-13<br>FECHA: ENERO 2024 |  |  |
|-----------------|--------------------|----------------------------------------|--|--|
|                 |                    | REVISIÓN: 1                            |  |  |
|                 | FORMATO MANUAL     | Página 37 de 39                        |  |  |

| A Humano*                                                                                                    | 🗰 😳 수 온 humano 🔻                                                                                                    |
|----------------------------------------------------------------------------------------------------|----------------------------------------------------------------------------------------------------|
| 🟠 🍷 / Admin y Seguridad / Reporte Personalizado Versión                                                                                                    |                                                                                                    |
| Reportes Ascenso Aprobacion/Negacion Docente 1278 Certificacion Laboral 112 Certificado chaitoria laboral FPM-4101 Certificado de Salarios FPM 46 Certificado de Salarios FPM 46 Certificado Salarial 192 Comision - Encargo Acto Comunicado de Vacaciones Comunicado de Vacaciones Comunicado de Vacaciones_140 | Versiones           MENRHSDTOLIMA_20140314022828_AAAscensoNegacionDocente           MENRHSDTOLIMA_20140314112334_AAAscensoNegacionDocente12 |
| Desa                                                                                                    | ictivar                                                                                                    |

Se describen los campos del formulario:

| NOMBRE DEL CAMPO     | DESCRIPCIÓN                                                                                                    |
|----------------------|----------------------------------------------------------------------------------------------------|
| REPORTES             | Se visualiza el reporte padre, al cual se le han hecho modificaciones.                                                                                                    |
| VERSIONES            | Muestra las diferentes versiones que se han generado del<br>padre, note que el nombre del archivo tiene el formato<br>de versionamiento descrito en los aspectos a tener en<br>cuenta en este documento. |
| ACTIVAR O DESACTIVAR | Permite activar o desactivar la versión del reporte.                                                                                                    |

### PLANTA VIABILIZADA

### DESCRIPCIÓN

Para ejercer el control de la planta aprobada, el sistema cuenta con la funcionalidad de Planta Viabilizada, a la cual se puede acceder a través del esquema de Consolidación. Esta funcionalidad permite ingresar la planta viabilizada de cada Entidad por cada tipo de Cargo. Adicionalmente, el Sistema controla la asignación de ocurrencias de los cargos en la estructura organizacional, de manera que al modificar o insertar cargos en la dependencia, el usuario no exceda la planta viabilizada para el tipo de cargo.

### FILTRO PLANTA VIABILIZADA

En este filtro se puede consultar la planta viabilizada con dos criterios de filtro, el código de la conexión y el cargo tipo.

| Soporte Lógsico | SOPORTE LÓGICO SAS | CÓDIGO:FRT-DES-13<br>FECHA: ENERO 2024 |  |  |
|-----------------|--------------------|----------------------------------------|--|--|
|                 |                    | REVISIÓN: 1                            |  |  |
|                 | FORMATO MANUAL     | Página 38 de 39                        |  |  |

| 🗥 Humano                  |                  |           |            |             | 鱑 | <u>ې</u> | ¢ | 음 hur | mano 👻 |
|---------------------------|------------------|-----------|------------|-------------|---|----------|---|-------|--------|
| 🟠 👻 / Admin y Seguridad / | Planta Viabiliza | ida       |            |             |   |          |   |       |        |
| T Filtro 		 O Nuevo       | ピ Editar         | 🔀 Guardar | 🗊 Eliminar | B→ Exportar |   |          |   |       |        |
| Conexión                  |                  |           |            |             |   |          |   |       |        |
|                           |                  |           |            |             |   |          |   |       |        |
| Planta Viabilizada Tipo   |                  |           |            | Estado      |   |          |   |       |        |
| (todo)                    |                  |           |            | ✓ (todo)    |   |          |   |       | ~      |
|                           |                  |           | Buscar     |             |   |          |   |       |        |

| NOMBRE DEL CAMPO      | DESCRIPCIÓN                                                              |
|-----------------------|--------------------------------------------------------------------------|
| CÓDIGO DE LA CONEXIÓN | Nombre de la 'Entidad' con la que se conecta la entidad a la aplicación. |
| CARGO TIPO            | Tipo de Cargo.                                                           |

#### **BUSCAR PLANTA VIABILIZADA**

Al dar clic en el botón Buscar e sistema muestra los registros de planta aprobada según los criterios que se han establecido en el formulario de filtro.

|             |                    |             | Buscar      |                                    |               |          |
|-------------|--------------------|-------------|-------------|------------------------------------|---------------|----------|
| Ver 10 ¢ re | gistros por página | Filtrar     |             |                                    | <             | 1 > 0    |
|             |                    | CodConexión | Tipo Planta | Planta Viabilizada                 | Consecutivo 🕈 | Estado 🗢 |
| Consultar   | Nueva Vigencia     | PruebasBeta | 1           | Sistema General de Participaciones | 1             | Activa   |
| Consultar   | Nueva Vigencia     | MenrhFunza  | 1           | Sistema General de Participaciones | 1             | Activa   |
| Consultar   | Nueva Vigencia     | Ciclo       | 1           | Sistema General de Participaciones | 1             | Activa   |

### EDITAR PLANTA VIABILIZADA

El filtro da la opción de Editar los registros, esta funcionalidad permite modificar la planta aprobada para la entidad y el tipo de cargo. Dar clic en el botón Editar el sistema lleva al formulario de Edición.

| A Humano"                                    |                           | 🗰 👶 수 呂 humano 🔫           |
|----------------------------------------------|---------------------------|----------------------------|
| 🟠 🍷 / Admin y Seguridad / Planta Viabilizada |                           |                            |
| T Filtro                                     | ar 💼 Eliminar 📑 Exportar  |                            |
| Conexión                                     |                           |                            |
| PruebasBeta                                  | BETA                      |                            |
| Planta Viabilizada Tipo                      | Fecha Inicial Fecha Final | Estado                     |
| Sistema General de Participaciones           | 01/01/2020 12/31/2020     | Activa 🗸                   |
| Acto Administrativo                          | Fecha Acto Administrativo | Número Acto Administrativo |
| Acta ~                                       |                           |                            |
|                                              |                           |                            |
| Agregar Cargo Tipo                           |                           |                            |

|                    |                    | CÓDIGO:FRT-DES-13 |  |  |
|--------------------|--------------------|-------------------|--|--|
| Samueland had been | SOFORTE LOGICO SAS | FECHA: ENERO 2024 |  |  |
| 2000110 1-09-1CO   |                    | REVISIÓN: 1       |  |  |
|                    | FORMATO MANUAL     | Página 39 de 39   |  |  |

De esta manera podemos modificar los valores asignados a la planta aprobada de un tipo de cargo para una Entidad.

### NUEVO PLANTA VIABILIZADA

Al dar clic en el link Nuevo de la ventana de filtro, el sistema lleva a la ventana de Inserción, en esta ventana se inserta los datos de planta aprobada para un tipo de cargo en la entidad.

| A Humano                                  |           |               |              | <b>#</b> 😳                 | 수 名 humano 🔫 |
|-------------------------------------------|-----------|---------------|--------------|----------------------------|--------------|
| 🟠 🍷 / Admin y Seguridad / Planta Viabili  | izada     |               |              |                            |              |
| ▼ Filtro         ● Nuevo         I Editar | 🗟 Guardar | 🗓 Eliminar    | Exportar     |                            |              |
| Conexión                                  |           |               |              |                            |              |
|                                           | ]         |               |              |                            |              |
| Planta Viabilizada Tipo                   |           | Fecha Inicial | Fecha Final  | Estado                     |              |
| Planta Temporal                           | ~         |               |              | Proyectada                 | ~            |
| Acto Administrativo                       |           | Fecha Acto Ad | ministrativo | Número Acto Administrativo | D            |
| Acta                                      | ~         |               |              |                            |              |

| NOMBRE DEL CAMPO              | DESCRIPCIÓN                                                                                                  |
|-------------------------------|----------------------------------------------------------------------------------------------------|
| CONEXIÓN                      | Nombre de la 'Entidad' con la que se conecta la entidad a la aplicación.                                     |
| PLANTA VIABILIZADA TIPO       | Tipo de Planta.                                                                                              |
| FECHA INICIAL                 | Fecha en la que comienza la planta viabilizada.                                                              |
| FECHA FINAL                   | Fecha en la que se estima, termine, la planta viabilizada.                                                   |
| ESTADO                        | Único Campo es: Proyectada                                                                                   |
| ACTO ADMINISTRATIVO           | Son los siguientes: Acta, Acuerdo, Convenio, Decreto, Ley,<br>Libranza, Oficio, Ordenanza, Otro, Resolución. |
| FECHA ACTO<br>ADMINISTRATIVO  | Fecha en la que el acto es seleccionado.                                                                     |
| NÚMERO ACTO<br>ADMINISTRATIVO | Número aleatorio con el que se encuentra en proceso de planta viabilizada generado.                          |